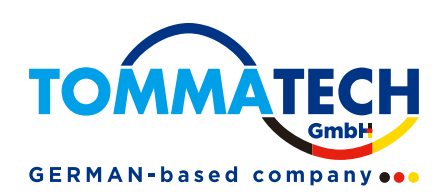

# Smart Controller Benutzerhandbuch

TommaTech GmbH - München / GERMANY

320101098000

## Inhalt

| 1 Sicherheit                                                  |    |
|---------------------------------------------------------------|----|
| 2 Überblick über Smart Controller                             | 2  |
| 2.1 Einführung                                                |    |
| 2.2 Erscheinungsbild                                          |    |
| 2.3 LED-Anzeige                                               |    |
| 3 Installation                                                |    |
| 3.1 Packliste                                                 |    |
| 3.2 Geräteinstallation                                        |    |
| 3.2.1 Überprüfung vor der Installation                        |    |
| 3.2.2 Wandmontage im Innenbereich                             |    |
| 3.2.3 Montage der Führungsschiene                             |    |
| 4 Verkabelung                                                 | 6  |
| 4.1 Wechselrichter-Anschluss                                  | 6  |
| 4.2 Installation von RS485                                    | 6  |
| 4.3 Installation von DI-Signalkabeln                          | 7  |
| 4.4 Installation von AI-Signalkabeln                          | 7  |
| 4.5 Installation von DO-Signalkabeln                          |    |
| 4.6 Installation von Netzwerkkabeln                           |    |
| 4.7 Anschluss an einen Rundsteuerempfänger                    | 9  |
| 4.8 Anschluss an DRED                                         | 9  |
| 5 Konfiguration                                               |    |
| 5.1 Anmeldung                                                 |    |
| 5.2 Benutzeroberfläche                                        | 11 |
| 5.2.1 Gerät hinzufügen                                        | 11 |
| 5.2.2 Gerätedetail                                            |    |
| 5.3 Anlageneinstellungen                                      |    |
| 5.3.1 Exportlimitkontrolle                                    |    |
| 5.3.2 Leistungssteuerung                                      |    |
| 5.3.3 Blindleistungskompensation                              |    |
| 5.3.4 Einstellungen des Elektrofahrzeug-Ladegeräts            |    |
| 5.3.5 Energiepreis Einstellung                                |    |
| 5.3.6 Einstellungen des Stromzählers                          |    |
| 5.3.7 Weitere Einstellung                                     |    |
| 5.4 Wechselrichter Einstellung                                |    |
| 5.4.1 Einstellung der Wirk-/Blindleistung des Wechselrichters |    |

| 5.4.2 Remote-Systemschalter               | 21 |
|-------------------------------------------|----|
| 5.4.3 Parameter Einstellungen             | 21 |
| 5.4.4 IV Kurve Scan                       | 21 |
| 5.5 Smart Schedule                        | 22 |
| 5.6 Smart Scenarios                       | 23 |
| 5.6.1 Smart Scenario erstellen            | 23 |
| 5.6.2 Smart Scenario exportieren          | 24 |
| 5.6.3 Smart Scenario importieren          | 25 |
| 5.7 Geräteupgrade                         | 25 |
| 5.7.1 Wechselrichter Upgrade              | 25 |
| 5.7.2 Batterie Upgrade                    | 27 |
| 5.8 Smart Controller Einstellung          | 27 |
| 5.8.1 Netzwerk Einstellungen              | 27 |
| 5.8.2 Einstellung der Uhrzeit             | 28 |
| 5.8.3 Serien Port Einstellung             | 28 |
| 5.8.4 Andere Einstellung                  | 29 |
| 5.8.5 Smart Controller Infi               | 30 |
| 5.8.6 Smart Controller Upgrade            | 30 |
| 5.9 Wartung des Systems                   | 30 |
| 5.9.1 System neu starten                  | 31 |
| 5.9.2 Cache löschen                       | 31 |
| 5.9.3 Daten löschen                       | 31 |
| 5.9.4 Werkseinstellungen wiederherstellen | 32 |
| 5.10 Passwort-Änderung                    | 32 |
| 5.11 System zurücksetzen                  | 32 |
| 6 Technische Spezifikationen              | 33 |
| 7 Zertifizierte Qualitätssicherung        | 34 |
| 7.1 Zertifizierungszeichen                | 34 |
| 7.2 Garantie                              | 34 |
| 7.3 Garantiebedingungen                   | 34 |
| 7.4 Haftungsausschluss                    | 34 |
| 8 Kontaktieren Sie Uns                    | 35 |
| Anhang 1 Baudrate-Einstellungen           | 36 |
|                                           |    |

## **1 Sicherheit**

Der von TommaTech GmbH hergestellte Smart Controller wurde unter strenger Beachtung der einschlägigen Sicherheitsvorschriften entwickelt und geprüft. Die Sicherheitshinweise müssen bei der Installation und Wartung der elektrischen und elektronischen Geräte beachtet werden. Unsachgemäßer Betrieb führt zu Personen- und Sachschäden beim Bediener und bei Dritten.

- ▶ Kinder sollten beaufsichtigt werden, um sicherzustellen, dass sie nicht mit dem Smart Controller spielen;
- Bitte öffnen Sie nicht die obere Abdeckung. Das Berühren oder Austauschen der Komponenten ohne Genehmigung von TommaTech kann zu Verletzungen oder Schäden am Smart Controller führen. TommaTech übernimmt in diesen Fällen keine Verantwortung und/ oder Garantie;
- Statische Elektrizität kann die elektronischen Bauteile beschädigen; daher sollten geeignete antistatische Maßnahmen getroffen werden.

## 2 Überblick über Smart Controller

## 2.1 Einführung

Der TommaTech Smart Controller wurde speziell zur Überwachung und erweiterten Kontrolle von PV Anlagen entwickelt und bietet zahlreiche Funktionen, darunter Schnittstellenaggregation, Datenerfassung, Datenspeicherung, Einspeisekontrolle sowie zentrale Überwachung und Wartung von Wechselrichtern, Stromzählern, Umweltmonitoren und anderen Geräten innerhalb dieser Systeme.

### 2.2 Erscheinungsbild

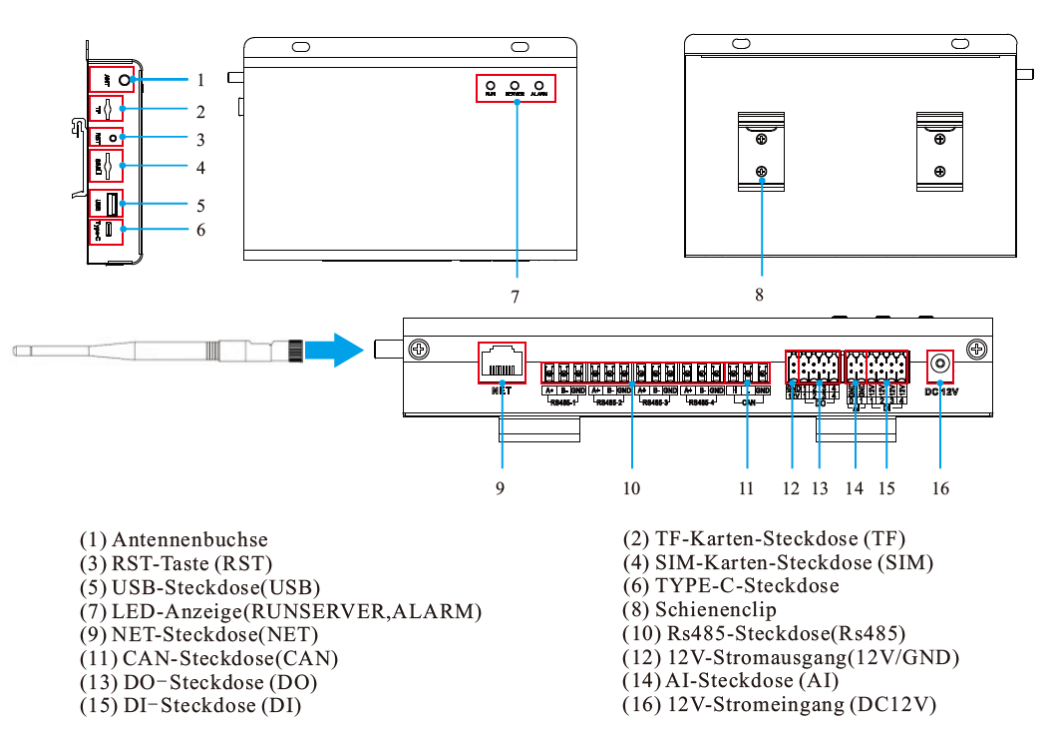

## 2.3 LED-Anzeige

| Zeichen | Status                  | Erklärung                         |
|---------|-------------------------|-----------------------------------|
|         | Dlinkon                 | Der Smart Controller funktioniert |
| RUN     | Dinken                  | normal                            |
| (GRÜN)  | Immor on oder immer aus | Der Smart Controller funktioniert |
|         | miner an oder miner aus | normal                            |
|         | AN                      | Die Netzwerkverbindung ist        |
| SERVE   | AIN                     | normal.                           |
| (GRÜN)  | ALIS                    | Die Netzwerkverbindung ist        |
|         | AUS                     | unterbrochen.                     |
| ALARM   | AN                      | Gerätealarm                       |
| (ROT)   | AUS                     | Kein Alarm                        |

## **3 Installation**

## 3.1 Packliste

Nachdem Sie ihren Smart Controller erhalten haben, überprüfen Sie bitte, ob das Zubehör vollständig ist und keine offensichtlichen äußeren Schäden vorliegen. Sollten Schäden vorhanden sein oder Teile fehlen, wenden Sie sich bitte an ihren Händler.

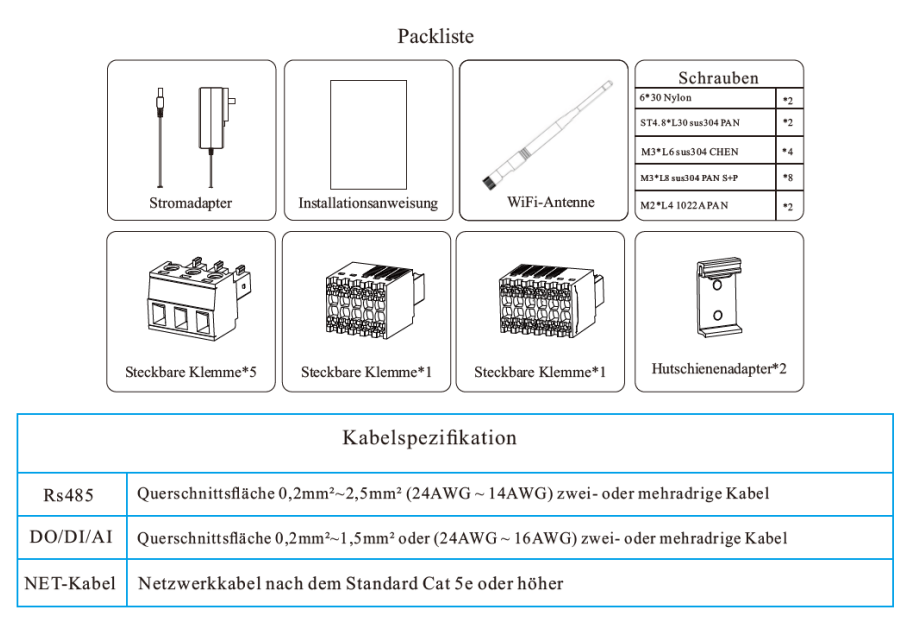

## 3.2 Geräteinstallation

#### 3.2.1 Überprüfung vor der Installation

Im Wi-Fi-Modus sollte die längste Verbindungsstrecke (abhängig von der Routerstärke) zwischen dem Router und dem Gerät nicht mehr als 150m betragen; befindet sich eine Wand zwischen dem Router und dem Gerät, beträgt die längste Verbindungsstrecke 20 Meter; die Anzahl der Wände zwischen dem Gerät und dem Router sollte weniger als 3 betragen.

Für den LAN-Modus gelten die oben genannten Anforderungen nicht.

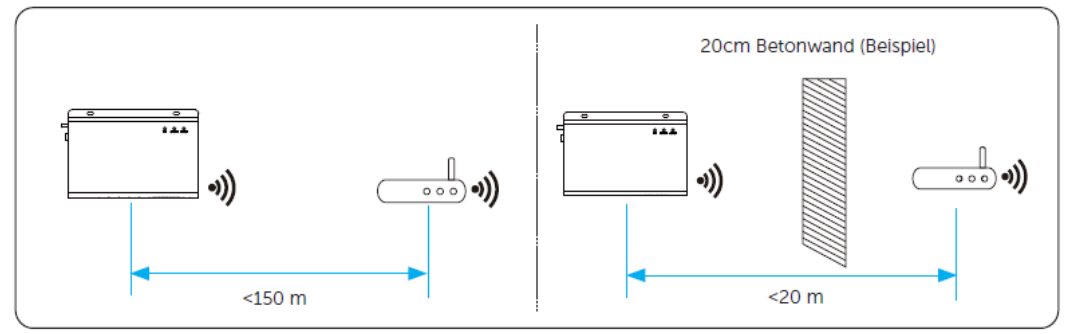

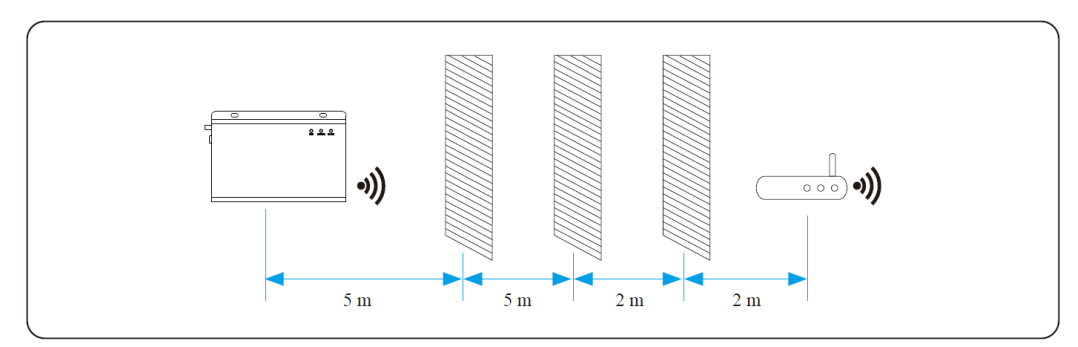

\* Hinweis: Wenn das Wi-Fi-Signal schwach ist, installieren Sie bitte einen Wi-Fi-Signalverstärker an einer passenden Stelle.

#### 3.2.2 Wandmontage im Innenbereich

- 1) Wählen Sie eine ebene und solide Innenwand, um für die Installation zu bohren;
- 2) Hängen Sie den Smart Controller mit dem Kabelanschlussbereich nach unten an die Wand.

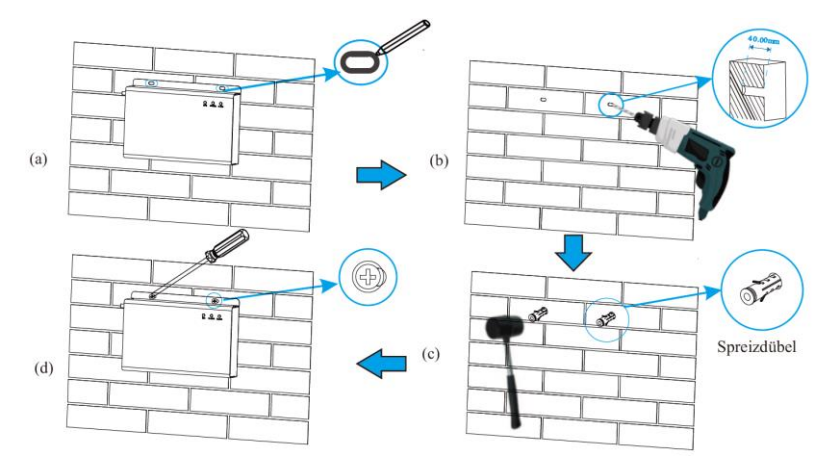

#### 3.2.3 Montage der Führungsschiene

- Verwenden Sie die vier M3\*L6-Schrauben aus dem Zubehörbeutel, um den Hutschienenadapter am Smart Controller zu befestigen.
- 2) Bitte bereiten Sie eine 35mm Normschiene vor (effektive Länge ≥230mm) und montieren Sie diese fest.

\* Hinweis: Eine Außeninstallation muss in einem wasserdichten Gehäuse erfolgen.

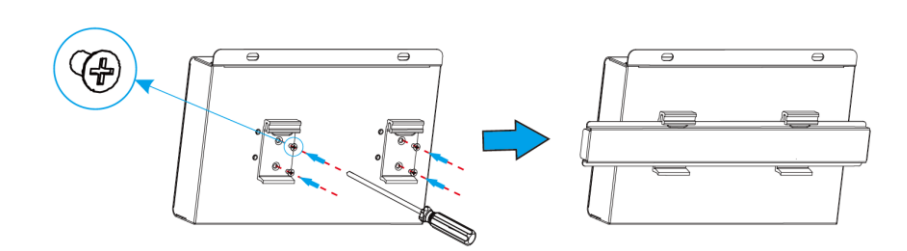

## 4 Verkabelung

### 4.1 Wechselrichter-Anschluss

- Wechselrichter werden über RS485 untereinander und mit dem Smart Controller verbunden. Die exakte Anschlussmethode für ihr Wechelrichter-Modell entnehmen Sie bitte der entsprechenden Installationsanleitung;
- Es wird empfohlen, dass die Anzahl der an jeden RS485-Kanal angeschlossenen Geräte weniger als 20 beträgt;
- 3) Die Baudrate, das Kommunikationsprotokoll und die Verifizierungsmethode der Wechselrichter, die an denselben RS485-Port des Smart Controller angeschlossen sind, müssen übereinstimmen, und die Kommunikationsadressen der Wechselrichter müssen fortlaufend sein und dürfen sich nicht wiederholen.

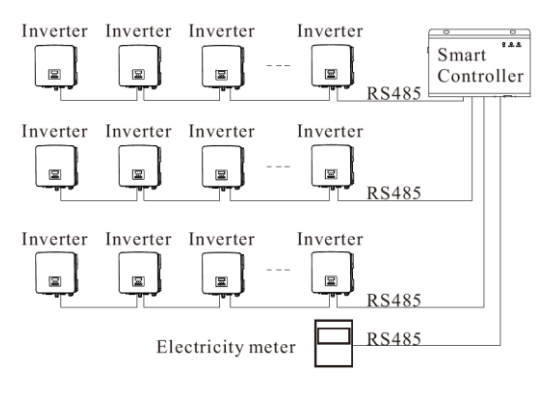

### 4.2 Installation von RS485

Stellen Sie sicher, dass RS485+ mit RS485+ des Smart Controller, RS485- mit RS485- des Smart Controller und RS485 GND mit GND des Smart Controller verbunden sind.

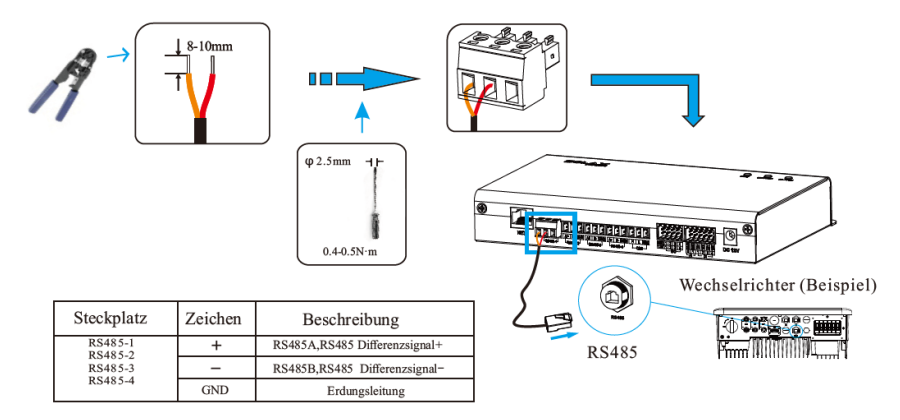

## 4.3 Installation von DI-Signalkabeln

Der TommaTech Smart Controller kann über den DI-Anschluss auf DI-Signale wie Fernsteuerung und Alarme zugreifen.

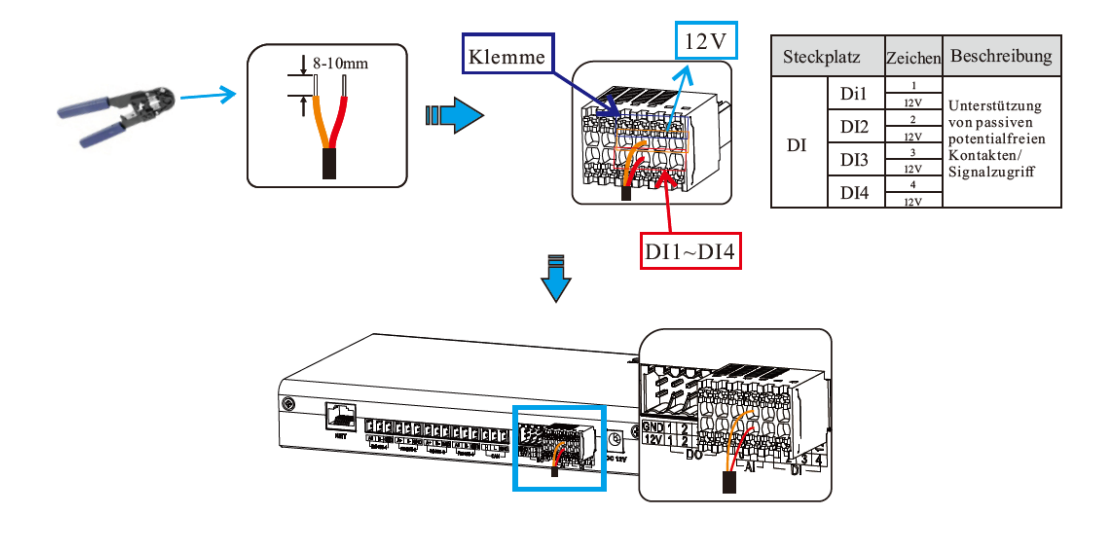

## 4.4 Installation von Al-Signalkabeln

Installationshinweise:

- > Es wird empfohlen, dass die Übertragungsdistanz 10m nicht überschreitet;
- AI-Anschluss 0 und AI-Anschluss 1 sind mit dem AI-Signal + verbunden, und GND ist mit dem AI-Signalverbunden.

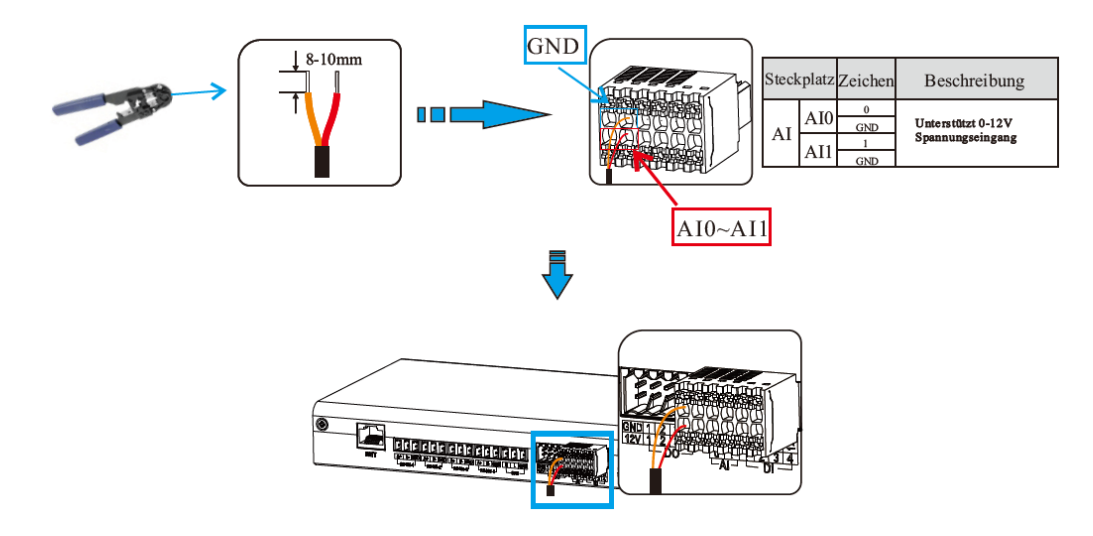

## 4.5 Installation von DO-Signalkabeln

Der DO-Anschluss unterstützt eine Signalspannung von maximal 30V. Der Kontakt des Vier-Gruppen-Ausgangs ist standardmäßig wie folgt zu installieren.

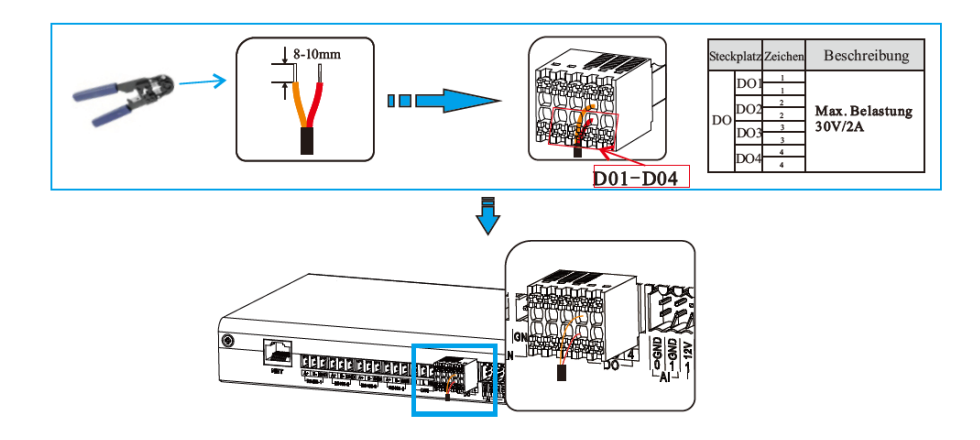

## 4.6 Installation von Netzwerkkabeln

- Verwenden Sie Cat-5e- oder h
  öhere Spezifikationen und abgeschirmte Kristallkopf-Steckverbinder, um das Netzwerkkabel vorzubereiten.
- > Die Kommunikationsdistanz darf 100m nicht überschreiten.
- Achten Sie beim Crimpen des Netzwerkkabels darauf, dass die Abschirmung des Netzwerkkabels richtig mit dem Metallgehäuse des RJ45-Steckverbinders verbunden ist.

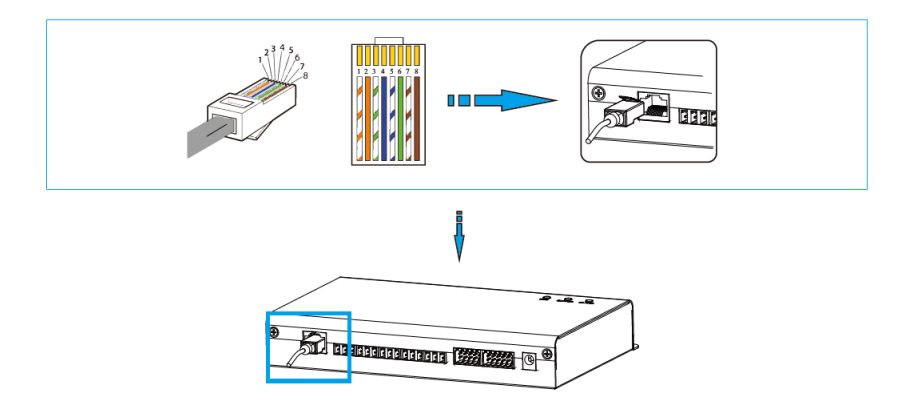

## 4.7 Anschluss an einen Rundsteuerempfänger

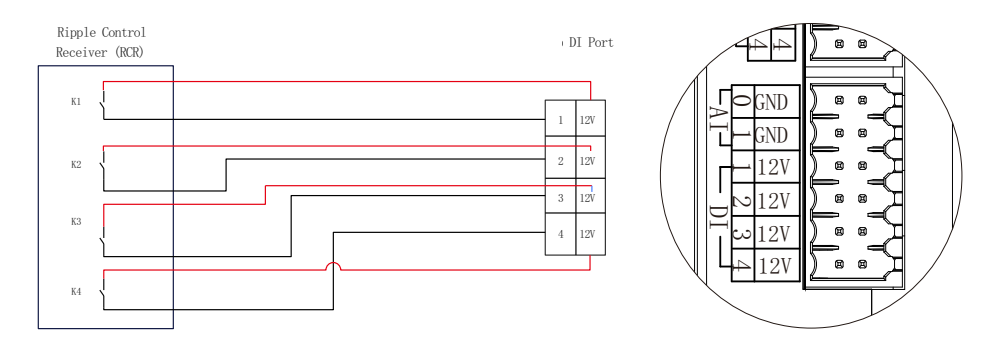

## 4.8 Anschluss an DRED

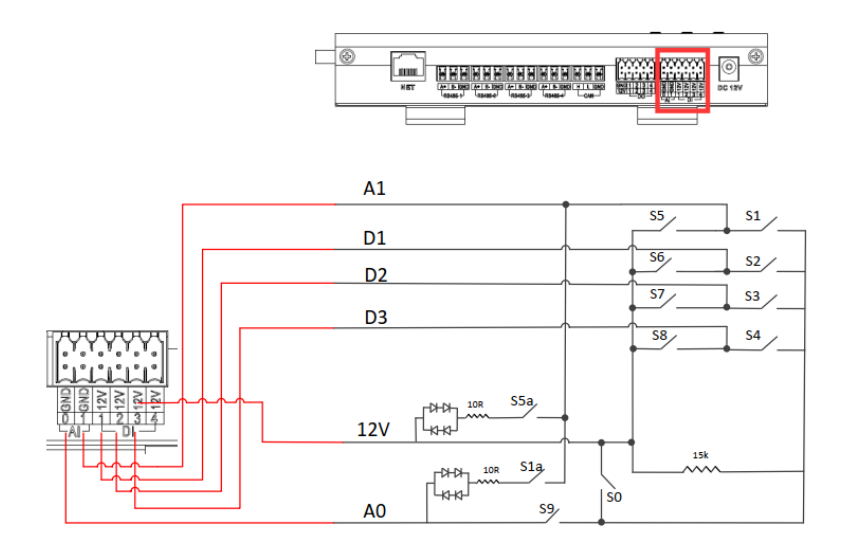

## **5** Konfiguration

## 5.1 Anmeldung

Lokale Anmeldung: Verbinden Sie ihren Computer mit dem Smart Controller -Hotspot (WiFi \_xxxxxx; xxxxxxx) bezieht sich auf die Registrierungsnummer des Smart Controller), und verwenden Sie den Computer, um auf 192.168.10.10 zuzugreifen, um die Anmeldungsschnittstelle zu öffnen.

LAN-Anmeldung: siehe 5.7.1 Internet-Einstellungen.

Administratorkonto: admin, Initialpasswort: (dasselbe wie die Registrierungsnummer).

Benutzerkonto: user, Initialpasswort: 123456.

Besucherkonto: visitor, Initialpasswort: 123456.

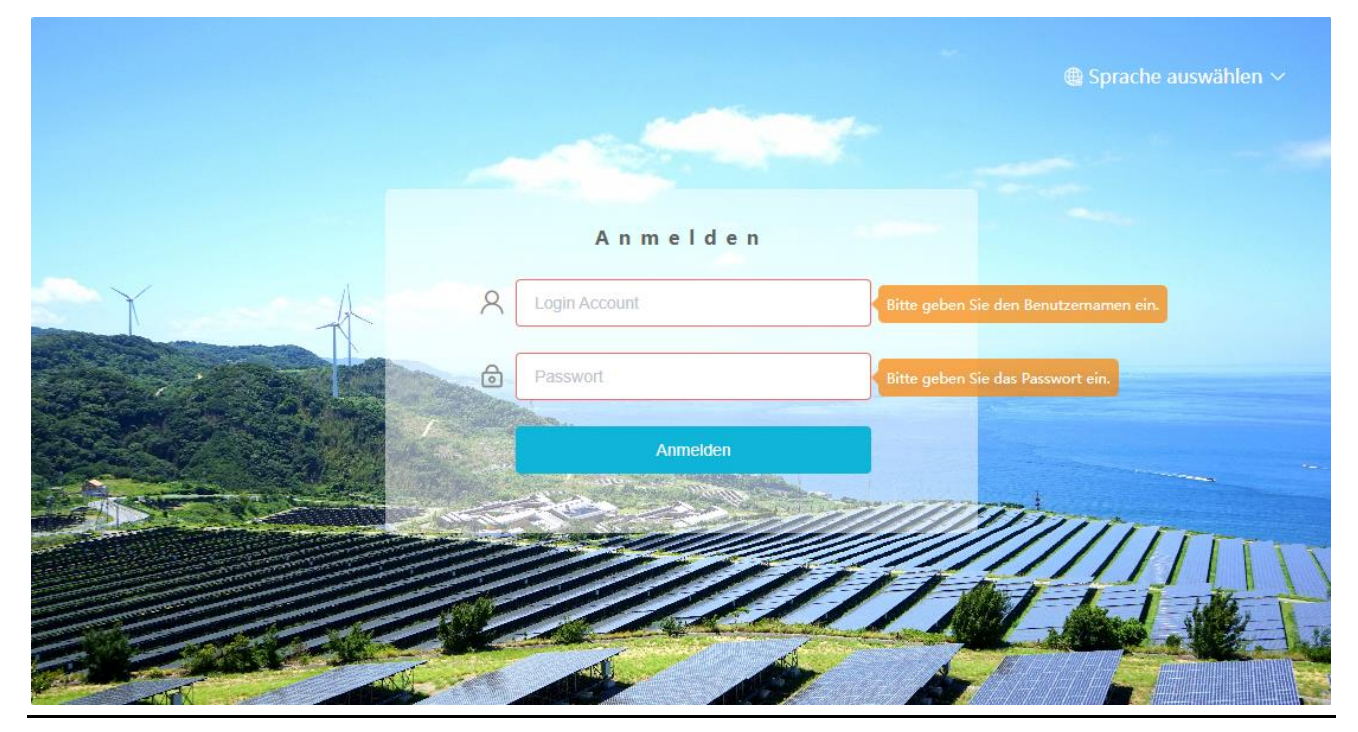

\* Hinweis: Um das Gerät aus der Ferne zu überwachen oder einzustellen, rufen Sie bitte www.tommatech-portal.de auf und folgen Sie der Benutzeranleitung auf der Website, um die Registrierung abzuschließen. Wenn Sie eine Verbindung über einen Hotspot (WiFi \_xxxxxx) herstellen, aktivieren Sie bitte "Auto-connect".

### 5.2 Benutzeroberfläche

#### 5.2.1 Gerät hinzufügen

Die von Smart Controller unterstützten Geräte sind Wechselrichter, TommaTech Uno and Trio Wechselrichter, TommaTech Uno and Trio EV-Ladeboxen, TommaTech Smart Meter und ausgewählte Wetterstationen. Wählen Sie den Gerätetyp unter dem "Gerät hinzufügen", legen Sie die Startadresse und die Anzahl der Geräte unter dem seriellen Anschluss fest und speichern Sie diese Einstellungen.

| TOMMATECH                        |                         |                |   |   |              |   | admin ~           | $^{(1)}$ Sprache auswählen $\sim$ | () Abmelden |
|----------------------------------|-------------------------|----------------|---|---|--------------|---|-------------------|-----------------------------------|-------------|
| Übersicht                        | RS485 Kanal             | Gerätety       | , |   | Startadresse |   | Anzahl der Geräte |                                   |             |
| 00000                            | 1                       | Wechselrichter |   | 1 |              | 1 |                   |                                   |             |
|                                  | 2                       | Wechselrichter |   | 0 |              | 0 |                   |                                   |             |
|                                  | 3                       | Wechselrichter |   | 0 |              | 0 |                   |                                   |             |
| Gerät hinzufügen<br>Gerätedetall | 4                       | Zähler         |   | 0 |              | 0 |                   |                                   |             |
| 6                                | Geräte automatisch hinz | ufligen        |   |   |              |   |                   |                                   | Speichern   |
| Anlageneinstellung               |                         |                |   |   |              |   |                   |                                   |             |
| <u></u>                          |                         |                |   |   |              |   |                   |                                   |             |
| Wechselrichter Einstellungen     |                         |                |   |   |              |   |                   |                                   |             |

Automatisch Gerät hinzufügen: Mit dieser Funktion können Benutzer neue Geräte hinzufügen, ohne die Modbus-Adresse des Wechselrichters einstellen zu müssen. Um diese Funktion zu aktivieren, müssen die Benutzer die Anzahl der Geräte auswählen und auf "Gerät automatisch hinzufügen" klicken. Der TommaTech Smart Controller vergibt dann die Modbus-Adresse automatisch an die Geräte und fügt diese Geräte hinzu.

| TOMMATECH                        |                          |                       |              | admin $\vee$ . (1) Sprache auswählen $\vee$ . (1) Abmelden |
|----------------------------------|--------------------------|-----------------------|--------------|------------------------------------------------------------|
| Übersicht                        | RS485 Kanal              | Gerätstyp             | Startadresse | Anzahl der Geräte                                          |
| ~                                | 1                        | Wechselrichter $\sim$ | 1 v          | 1 v                                                        |
| Anianamana                       | 2                        | Wechselrichter        | 0 v          | 0 ~                                                        |
| Antogenmanagement                | 3                        | Wechselrichter ~      | 0 V          | 0 ~                                                        |
| Gerät hinzufügen<br>Gerätedetail | 4                        | Zahler 🗸              | 0 v          | 0 v                                                        |
| Anlageneinstellung               | Geräte automatisch hinzu | rtugen                |              | Specchern                                                  |

#### \*Hinweis:

1. Bitte prüfen Sie in Anhang 1, ob die Baudrate des Modells 19200 beträgt oder nicht. Wenn die Baudrate nicht 19200 beträgt, lesen Sie bitte unter "5.7.3 Einstellungen der seriellen Schnittstelle" nach, um weitere Einzelheiten zur Einstellung der Baudrate zu erfahren..

2. Wenn Sie Trio-Atom K-Serie Wechselrichter anschließen, stellen Sie sicher, dass die Meter-Funktion deaktiviert ist.

 Derzeit ist die Funktion "Gerät automatisch hinzufügen" nur auf Trio-Grand und Trio-Force anwendbar, und ein String 485 kann maximal fünf Geräte unterstützen. Wenn die Anzahl der gesuchten Geräte nicht mit der tatsächlichen Anzahl übereinstimmt, klicken Sie bitte erneut auf "Gerät automatisch hinzufügen", bis alle Geräte gefunden sind.
 Bitte überprüfen Sie die Stromaufnahme und den Stromverbrauch am Smart Meter auf der Schnittstelle

"Übersicht".

Die Gerätedetails werden eingeblendet. Bestätigen Sie, ob das Modell korrekt ist oder nicht, und klicken Sie dann auf "Speichern".

| TOMMATECH                         |                        |              |           |           |           |                |             | admin \vee 🛛 🕲 Sprache ausw | ählen – 🕐 Abmelden |
|-----------------------------------|------------------------|--------------|-----------|-----------|-----------|----------------|-------------|-----------------------------|--------------------|
| Übersicht                         | RS485 Kanal            |              | Gerätetyp | Sta       | rtadresse |                | Anzahl      | der Geräte                  |                    |
|                                   |                        | Wechselr     | ichter ~  |           |           |                |             |                             |                    |
| Anlagenmanagement                 |                        | Gerätedetail |           |           |           |                | ×           | ~                           |                    |
| Gerät hinzufügen                  | 4                      | RS485 Kanal  | Geräte ID | SN        | Alias     | Gerätetyp      | Gerätetyp   | ~                           |                    |
| Anlageneinstellung                | Geräte automatisch hir | 1            | 1         | unbekannt | unbekannt | Wechselrichter | unbekannt v |                             | Speichern          |
| ۲۰۰۵ Wechselrichter Einstellungen |                        |              |           |           |           |                |             |                             |                    |
| Smart Scene                       |                        |              |           |           |           |                |             |                             |                    |
| Geräteupgrade                     |                        |              |           |           |           |                | Speirbern   |                             |                    |
| DATALOGGER Einstellung            |                        |              |           |           |           |                |             |                             |                    |

#### 5.2.2 Gerätedetail

Klicken Sie auf das entsprechende Gerät, um die Gerätedaten aufzurufen, oder wählen Sie das Gerät aus, um die Gerätedaten zu exportieren.

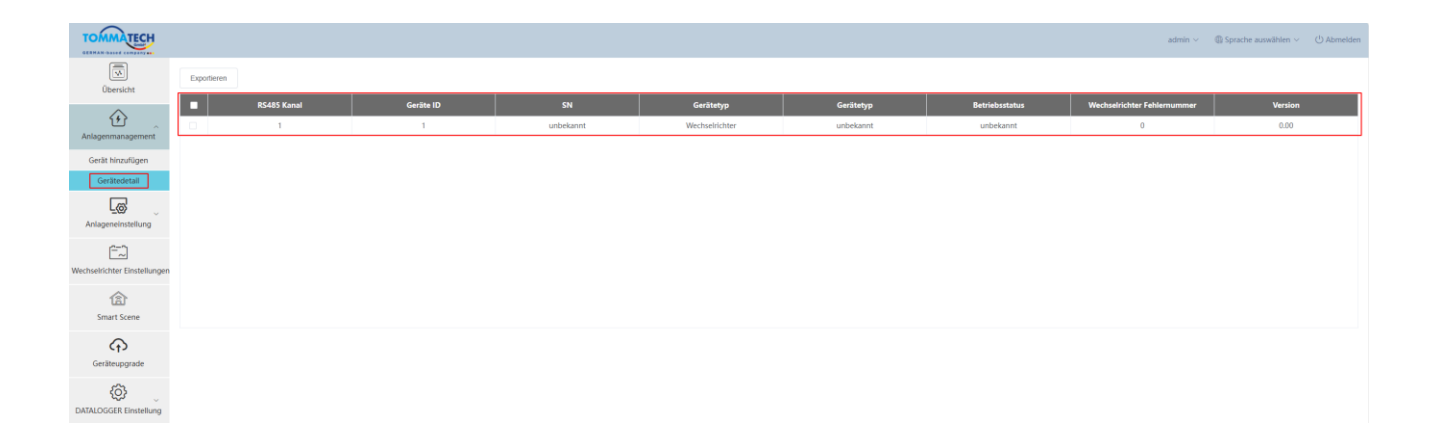

## 5.3 Anlageneinstellungen

Anlageneinstellungen ist mit fünf Modulen ausgestattet: "Exportlimitkontrolle", "Leistungssteuerung", "Blindleistungskompensation", "EVC Einstellungen" "Energiepreis Einstellung", "Einstellung des Stromzählers" und "Andere Einstellung". Die "Exportlimitkontrolle" und die "Leistungssteuerung" schlie ßen sich gegenseitig aus, so dass nur eine davon aktiviert werden kann.

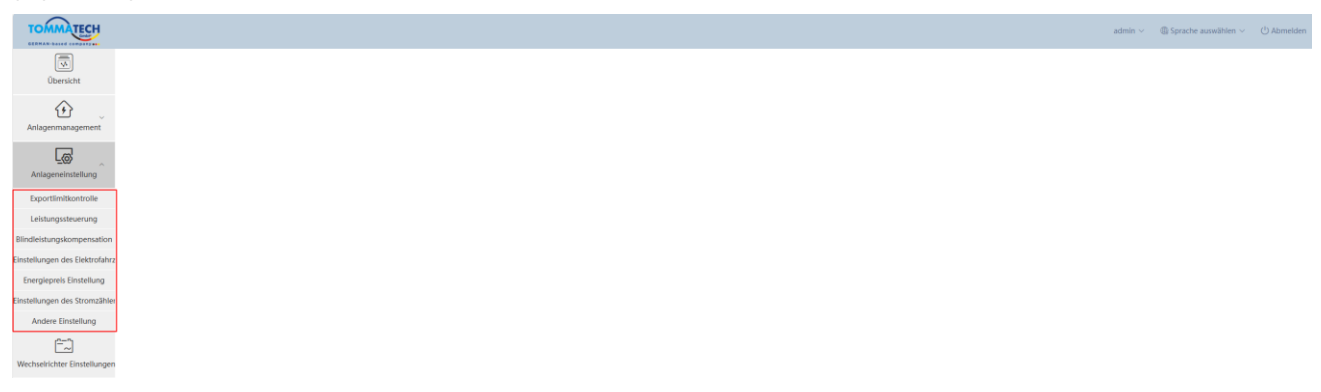

#### 5.3.1 Exportlimitkontrolle

Der Zweck der "Exportlimitkontrolle" ist die Begrenzung der ins Netz eingespeisten Leistung. Der Wechselrichter leitet Strom in das Netz, wenn der Netzbezug positiv angezeigt wird, und entnimmt Strom aus dem Netz, wenn der Netzbezug negativ ist.

Bevor Sie die Funktion "Exportlimitkontrolle" verwenden, stellen Sie sicher, dass zwei TommaTech Smart Meter an den Smart Controller angeschlossen sind. Der Zweck von zwei TommaTech Smart Metern ist die Kontrolle von Regelbarkeit und Stabilität. Bitte beachten Sie den Schaltplan für die Exportlimit - Verkabelung (wie unten dargestellt).

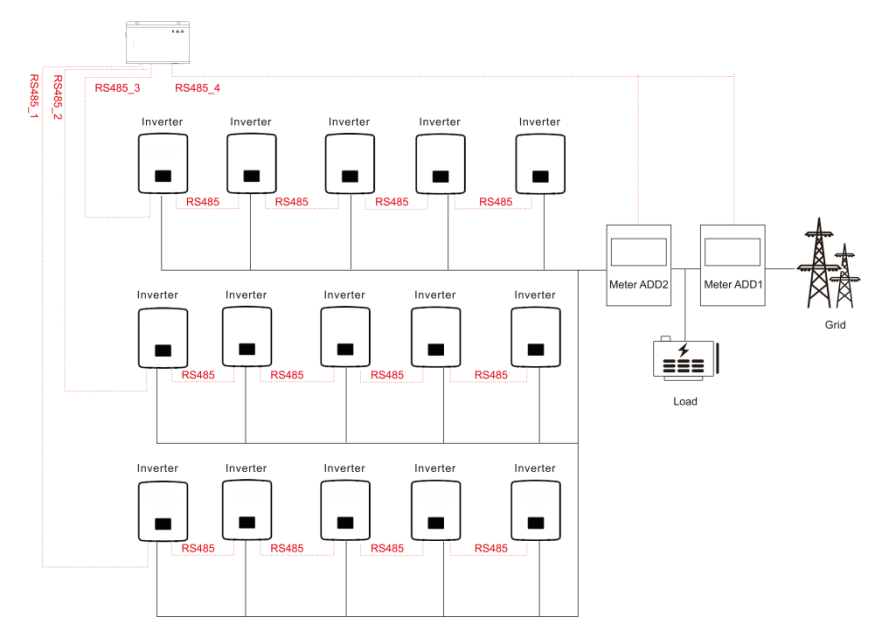

Der Kontrollmodus umfasst "Gesamt" und "Pro Phase".

"Gesamt": Der Anlagen-Grenzwert ist die gesamte Exportleistung (die kombinierte Erzeugung und der kombinierte Verbrauch) auf allen Phasen zusammen. Ein umgekehrter Strom in einer Phase wird als negative Leistung gezählt und kann eine andere Phase kompensieren.

"Pro Phase": Bei dreiphasigen Wechselrichteranschlüssen setzt der Wechselrichter den Grenzwert für jede Phase auf 1/3 des gesamten Gesamtgrenzwertes. Verwenden Sie diesen Modus, wenn es für jede einzelne Phase einen Grenzwert gibt.

\*Hinweis:

1. Wenn keine 2 Smart Meter nicht installiert werden können oder andere Umstände auftreten, wenden Sie sich bitte an ihren lokalen TommaTech Partner.

2. Für die Funktion "Exportlimitkontrolle" stellen Sie bitte sicher, dass das Smart Meter korrekt an den Smart Controller angeschlossen ist.

3. Wenn "Pro Phase" für eine dreiphasige und dreileitige Verbindung verwendet wird, kann die Leistungsabgabe der Wechselrichter unbalanciert sein.

4. Abschaltung des Wechselrichters nach Verlust der Smart Controller -Kommunikation: Nach einem Kommunikationsverlust schaltet sich der Wechselrichter innerhalb von 10s ab (aufgehoben, sobald die Smart

Controller -Kommunikation wiederhergestellt wurde).

5. Wechselrichterstart nach Herstellung einer Kommunikationsverbindung zum Smart Controller: Nach der Kommunikationsverbindung wird der Wechselrichter gestartet (automatisch, wenn die gesamte Smart Controller - Kommunikation abgeschlossen ist).

Bitte beachten Sie den Abschnitt 5.4.3 "Parameter einstellen", um die Abschaltung bei Kommunikationsverlustes und den automatischen Start nach Herstellung der Kommunikationsverbindung mit einem Smart Controller zu aktivieren. Die entsprechenden Modbus-Adressen sind: 6152 und 6153; Eingestellter Wert: "0": Deaktivieren, "1": Aktivieren.

Die Smart Controller -Kommunikation bezieht sich auf: i) die Kommunikation zwischen Smart Controller und Wechselrichtern; ii) die Kommunikation zwischen Smart Controller und Smart Metern.

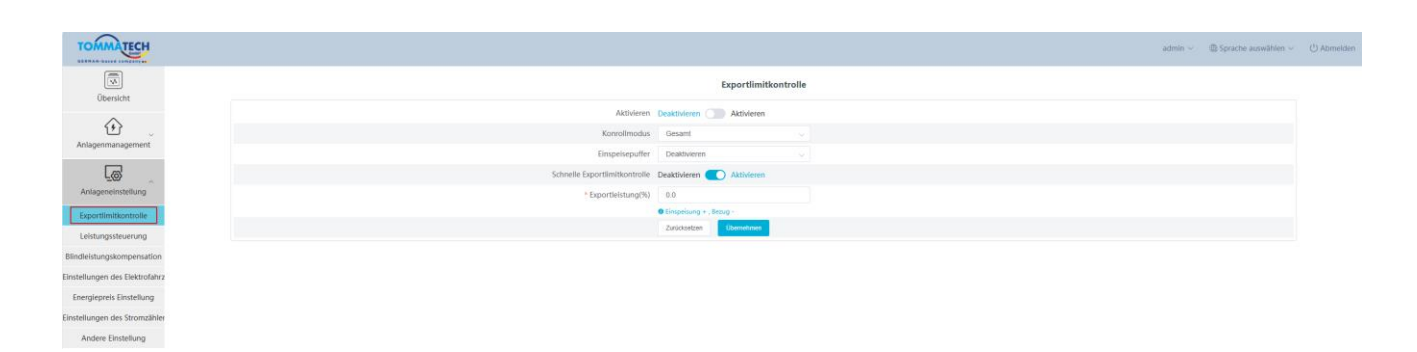

Der "Einspeisepuffer" ist in 4 Modi unterteilt: "Deaktivieren", "Niedrig", "Mittel", "Hoch".

Die repräsentativen Schwellenwerte für jeden Modus sind jeweils: 1%, 2,5%, 4,5% und 6,5%.

Die Definition dieser Schwellenwerte lautet:

1. Mit Ausnahme von "Deaktivieren" wird bei stabiler Last in den anderen 3 Modi bevorzugt Strom aus dem Netz entnommen [Nennleistung des Wechselrichters \* Schwellenwert]; im "Deaktivieren"- Modus reicht die Ausgangsleistung des Wechselrichters bei stabiler Last von "1 % der Leistung entnehmen" bis "1 % der Leistung verkaufen". Der [Verkauf von 0% der Leistung] kann nicht garantiert werden, aber es wird weniger Leistung aus dem Netz entnommen.

2. Wenn der Verbrauch im Bereich von "Nennleistung des Wechselrichters \* Schwellenwert" schwankt, sinkt die Leistung des Wechselrichters nicht direkt auf 0; Bei höheren Schwankungen sinkt die Leistung des Wechselrichters sofort auf 0 und steigt dann langsam wieder an.

| TOMMATECH                      |                               |                         |   | $\operatorname{admin} \lor$ | $$ Sprache auswählen $\vee$ | () Abm |
|--------------------------------|-------------------------------|-------------------------|---|-----------------------------|-----------------------------|--------|
| Übersicht                      |                               | Exportlimitkontrolle    |   |                             |                             |        |
| ^                              | Aktivieren                    | Deaktivieren Aktivieren |   |                             |                             |        |
| ter 👘                          | Konrollmodus                  | Gesamt 🗸                |   |                             |                             |        |
| Anlagenmanagement              | Einspelsepuffer               | Deaktivieren ^          | ] |                             |                             |        |
|                                | Schnelle Exportlimitkontrolle | Destabilizera           |   |                             |                             |        |
| Anlageneinstellung             | * Exportleistung(%)           | niedria                 |   |                             |                             |        |
| Exportlimitkontrolle           |                               | mittel                  |   |                             |                             |        |
| Leistungssteuerung             |                               | hoch                    |   |                             |                             |        |
| Blindleistungskompensation     |                               |                         | 2 |                             |                             |        |
| Einstellungen des Elektrofahrz |                               |                         |   |                             |                             |        |
| Energieprels Einstellung       |                               |                         |   |                             |                             |        |
| Einstellungen des Stromzähler  |                               |                         |   |                             |                             |        |
| And and Physics Burner         |                               |                         |   |                             |                             |        |

#### 5.3.2 Leistungssteuerung

Die Leistungssteuerung beinhaltet die Optionen "Rundsteuerempfänger", "DRED Kontrolle" und "Deaktivieren". "Rundsteuerempfänger" dient zur Steuerung der Eingangs-Wirkleistung und Blindleistung, der Ausgangs-Wirkleistung und Blindleistung des Wechselrichters, die netzgekoppelte Leistungsregelung des Wechselrichters, die Abschaltung des Wechselrichters und die Abschaltung des EV-Ladegeräts entsprechend dem Signalpegel am DI-Port. Im folgenden Bild zeigt die grüne Farbe eine hohe Leistungsaufnahme an, die weiße Farbe eine niedrige Leistungsaufnahme. Es gibt insgesamt 16 Situationen, in denen der Benutzer die Wirk- und Blindleistung entsprechend des gewünschten oder geforderten Szenarios einstellen kann.

| TOMMATECH                     |                                     |            |                     |                      |                                    |                     | admin $\sim$                   |
|-------------------------------|-------------------------------------|------------|---------------------|----------------------|------------------------------------|---------------------|--------------------------------|
| Übersicht                     |                                     |            |                     | Ripple Control Rec   | eiver ORED Kontrolle OBeaktivieren |                     |                                |
| ^                             | D1 D2 D3 D4                         | Aktivieren | Einstellung         | Wirkleistung%(0-100) | Leistungsfaktor%(80-100)           | Reaktiver Modus     | Netzanschlussleistung% (0-100) |
| 19 J                          |                                     |            | Bitte auswählen 🗸 🗸 | 0~100                | 80~100                             | Bille auswählen 🗸 🗸 | 0-100                          |
| Anlagenmanagement             | •000                                |            | Bitte auswählen     | 0-100                | 80-100                             | Bitte auswählen     |                                |
|                               | 0000                                |            | Bitte auswählen     | 0~100                | 80~100                             | Bitte auswählen 🗸   | 0~100                          |
| Anlageneinstellung            | ••00                                |            | Bitte auswählen     | 0-100                | 80-100                             | Bitte auswählen     |                                |
| Concertion International Inc. | 0000                                |            | Bitte auswählen 🗸 🗸 | 0-100                | 80100                              | Bitte auswählen     | 0-100                          |
| Exportiimitkontrolle          | $\bullet \circ \bullet \circ$       |            | Bitte auswählen     |                      | 80~100                             | Bitte auswählen     |                                |
| Leistungssteuerung            | $\bigcirc \bullet \bullet \bigcirc$ |            | Bitte auswählen     | 0-100                | 80~100                             | Bitte auswählen     |                                |
| Blindleistungskompensation    | •••                                 |            | Bitte auswählen     | 0~100                | 80~100                             | Bitte auswählen     |                                |
| instellungen des Elektrofahrz | 0000                                |            | Bitte auswählen 🗸   | 0~100                | 80~100                             | Bitte auswählen     | 0~100                          |
| Energiepreis Einstellung      | $\bullet \bigcirc \bigcirc \bullet$ |            | Bitte auswählen     | 0-100                | 80~100                             | Bitte auswählen     | 0-100                          |
| instellungen des Stromzähler  | $\bigcirc \bullet \bigcirc \bullet$ |            | Bitte auswählen     | 0-100                | 80~100                             | Bitte auswählen 🗸   | 0~100                          |
| Andere Einstellung            |                                     |            | Bitte auswählen     | 0~100                | 80~100                             | Bittle auswählen    |                                |
| [==")                         | 0000                                |            | Bitte auswählen 🗸   | 0-100                | 80-100                             | Bittle auswählen    | 0-100                          |
| Wechselrichter Einstellungen  | $\bullet \bigcirc \bullet \bullet$  |            | Bitte auswählen     | 0~100                | 80~100                             | Bitte auswählen     |                                |
|                               | $\bigcirc \bullet \bullet \bullet$  |            | Bitte auswählen     | 0~100                | 80~100                             | Bittle auswühlen    |                                |
| 畲                             |                                     |            | Bitte auswählen     | 0-100                | 80-100                             | Bitte auswählen     |                                |
| Smart Scene                   |                                     |            |                     |                      |                                    |                     | (Transformer)                  |
| -254                          |                                     |            |                     |                      |                                    |                     | Ubernenmen                     |
| Smart Schedule                |                                     |            |                     |                      |                                    |                     |                                |

Die DRED Kontrolle wird angewendet, um die Wirkleistung entsprechend den hohen oder niedrigen Signaleingängen von A0, A1, D1, D2 und D3 der DI-Ports einzustellen.

| Modus  | Operation        | Erläuterung                                 | Hinweis                    |
|--------|------------------|---------------------------------------------|----------------------------|
| DRM0   | S9,S0 schließen  | Wechselrichter abschalten                   |                            |
|        | S9,S1 schließen, | S1 schließen die Ladeleistung betrögt 0%    | Wenn zwei oder mehr        |
| DRIVII | S0 abklemmen     | 51 seniteben, die Ladeleistung betragt 076. | DRM-Modi gleichzeitig      |
| DRM5   | S9,S5 schließen  | Wechselrichter gibt keine Wirkleistung ab   | funktionieren, wählen Sie  |
|        |                  | Die vom Wechselrichter abgegebene           | das optimale Ergebnis, das |
| DRM6   | S9,S6 schließen  | Wirkleistung übersteigt nicht 50% der       | beide erfüllen kann.       |
|        |                  | Nennleistung                                |                            |

| Modus  | Operation       | Erläuterung                                  | Hinweis |
|--------|-----------------|----------------------------------------------|---------|
|        |                 | Die vom Wechselrichter abgegebene            |         |
| DRM7   | S9,S7 schließen | Wirkleistung übersteigt nicht 75% der        |         |
|        |                 | Nennleistung                                 |         |
|        |                 | Die Wirkleistung der Ausgangsleistung des    |         |
|        |                 | Wechselrichters beginnt sich zu erholen.     |         |
|        | CO CO1-1:-0     | Beschreibung: Der Wechselrichter gibt seine  |         |
| DKIVIð | 59,58 schlieben | Leistung entsprechend dem vom Smart          |         |
|        |                 | Controller eingestellten Wirkleistungsanteil |         |
|        |                 | ab.                                          |         |

| TOMMATECH                                                                                                    |                  |           |   |                         |                               |   | $\operatorname{admin}  \sim $ | Sprache auswählen      O Abmelden |
|----------------------------------------------------------------------------------------------------|------------------|-----------|---|-------------------------|-------------------------------|---|-------------------------------|-----------------------------------|
| Übersicht                                                                                                    |                  |           |   | Ripple Control Receiver | DRED Kontrolle O Deaktivieren |   |                               |                                   |
|                                                                                                    | Aktueller Status | DRM Modus |   |                         |                               |   |                               | Wechselrichter Leistung           |
| ter en el constante en el constante en el constante en el constante en el constante en el constante en el const |                  | 0         | • | •                       | •                             | • | •                             | Ausschalten                       |
| Anlagenmanagement                                                                                               |                  | 1         | • | •                       | •                             | • | •                             | Wirkleistung Eingang<br>0%        |
| Anlageneinstellung                                                                                              |                  | 5         | • | •                       | •                             | • | ٠                             | Wirkleistung Ausgan<br>g0%        |
| Exportiimitkontrolle                                                                                            |                  | 6         | • | •                       | •                             | • | ۰                             | Wirkleistung Ausgan<br>g50%       |
| Leistungssteuerung                                                                                              |                  | 7         | • | •                       | •                             | • | •                             | Wirkleistung Ausgan<br>g75%       |
| Blindleistungskompensation                                                                                      |                  | 8         |   |                         |                               |   |                               | Wirkleistung Ausgan               |
| Einstellungen des Elektrofahrz                                                                                  |                  |           |   |                         |                               |   |                               | g100%                             |
| Energiepreis Einstellung                                                                                        |                  |           |   |                         |                               |   |                               | Obernehmen                        |
| Einstellungen des Stromzähler                                                                                   |                  |           |   |                         |                               |   |                               |                                   |
| Andere Einstellung                                                                                              |                  |           |   |                         |                               |   |                               |                                   |
| <u> </u>                                                                                                    |                  |           |   |                         |                               |   |                               |                                   |

#### 5.3.3 Blindleistungskompensation

Blindleistungskompensation: Über diese Funktion können Sie den SVG-Schalter des Wechselrichters steuern und im ausgewählten Zeitfenster auf den entsprechenden Modus einstellen.

\*Hinweis:

Diese Funktion ist derzeit nur für Trio Grand and Trio Force verfügbar.

| OMMATECH                       |                         |                            |  |
|--------------------------------|-------------------------|----------------------------|--|
|                                |                         | Blindleistungskompensation |  |
| Übersicht                      | Aktivierungsschalter    |                            |  |
| <u>ن</u>                       | Aktivlerungszeit        | Startzell - Endzelt        |  |
| Anlagenmanagement              | Blindleistungskontrolle | Bitte auswählen 🗸 🗸        |  |
|                                | Modus                   | Bitte auswählen            |  |
| Anlageneinstellung             | PF Value(0.80-1.00)     | 0.80~1.00                  |  |
| Exportlimitkontrolle           |                         | Zurücksetzen               |  |
| Leistungssteuerung             |                         |                            |  |
| Blindleistungskompensation     |                         |                            |  |
| Einstellungen des Elektrofahrz |                         |                            |  |
| Energiepreis Einstellung       |                         |                            |  |
| Einstellungen des Stromzähler  |                         |                            |  |
| Andere Einstellung             |                         |                            |  |
| <u></u>                        |                         |                            |  |
| Wechselrichter Einstellungen   |                         |                            |  |

#### 5.3.4 Einstellungen des Elektrofahrzeug-Ladegeräts

Prioritätseinstellung: Gültig nur für Ladestationen ohne Stromzähler. Es können bis zu 2 TommaTech EV Ladeboxen als VIP- Ladestationen eingerichtet werden.

Ladestation ohne Stromzähler: Der Benutzer muss die Gesamtnennleistung aller angeschlossenen EV Ladeboxen einstellen, um sicherzustellen, dass alle angeschlossenen EV Ladeboxen mit der Mindestladeleistung laden können.

Die gesamte verfügbare Leistung entspricht der eingestellten Gesamtnennleistung der Station + die Ausgangsleistung des AC-Ports des Wechselrichters zur Energiespeicherung. Die verfügbare Leistung wird vorrangig zum Vollladen der VIP- EV Ladeboxen verwendet, und die verbleibende Leistung wird anderen Elektrofahrzeugen zugewiesen.

Haupsicherung Limit: Mit dieser Funktion kann die Gesamtleistung aller angeschlossenen EV Ladeboxen so eingestellt werden, dass der Entnahmestrom jeder Phase unter dem eingestellten Wert liegt. Wenn die Last zu hoch ist, wird die EV Ladebox ausgeschaltet. Haupsicherung Limit kann gleichzeitig mit der maximalen unsymmetrischen Leistung eingestellt werden.

Maximale Unsymmetriesche Leistung: Diese Funktion reduziert die Ladeleistung der EV Ladeboxen, wenn eine der Phasen maximal ausgelastet wird, und stellt sicher, dass die Leistungsdifferenz zwischen den drei Phasen kleiner als der eingestellte Wert ist. Die Leistung der EV Ladeboxen kann optional auf die minimale Ladeleistung reduziert werden.

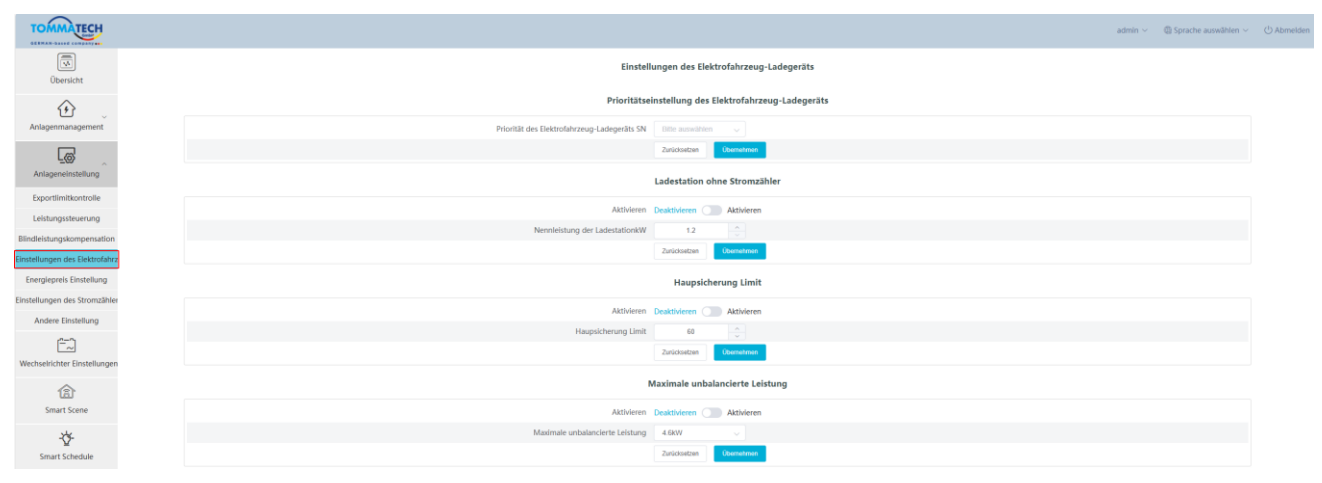

#### 5.3.5 Energiepreis Einstellung

Im ersten Schritt legen Sie bitte den Strompreis fest, um den Ertrag richtig zu berechnen, der auf der Übersichtsoberfläche als "Einkommen&Ersparnis" angezeigt wird.

| TOMMATECH                      |                        |                     |                                               |                                              |                    | admin $\vee$ | ③ Sprache auswählen ~ | () Abmelden |
|--------------------------------|------------------------|---------------------|-----------------------------------------------|----------------------------------------------|--------------------|--------------|-----------------------|-------------|
|                                |                        |                     | Energiepre                                    | is Einstellung                               |                    |              |                       |             |
| Übersicht                      |                        |                     | Grun                                          | dpreis 🛛                                     |                    |              |                       |             |
| 197                            |                        |                     | Währung: € cents                              |                                              |                    |              |                       |             |
| Anlagenmanagement              |                        |                     | Eigenverbrauchspreis: from 💿 00:00 to 🕓 01:00 | Strompreis ist 11.073 € cents/kWh >          |                    |              |                       |             |
| Anlageneinstellung             |                        |                     | Verkaufspreis: from © 00.00 to © 01.00        | Strompreis ist 11.073 € cents/kWh >          |                    |              |                       |             |
| Exportlimitkontrolle           |                        |                     | Bearbe                                        | illen gehen                                  |                    |              |                       |             |
| Leistungssteuerung             |                        |                     | Zusat                                         | zpreis 🛛                                     |                    |              |                       |             |
| Blindleistungskompensation     |                        |                     | Vertriebsgebühren (€ cents pro kWh) O beheben | Nicht fixlert                                |                    |              |                       |             |
| Einstellungen des Elektrofahrz |                        |                     | Eingabe                                       |                                              |                    |              |                       |             |
| Energiepreis Einstellung       |                        |                     | Bearbeitungsgebühren (€ cents pro kWh)        |                                              |                    |              |                       |             |
| Einstellungen des Stromzähler  |                        |                     | Eingabe                                       |                                              |                    |              |                       |             |
| Andere Einstellung             |                        |                     | Steuersatz (%)                                |                                              |                    |              |                       |             |
| ( <u></u> 1                    |                        |                     | Eingabe                                       |                                              |                    |              |                       |             |
| Wechselrichter Einstellungen   |                        |                     |                                               | Titalishar Shamonin                          |                    |              |                       |             |
| ^                              |                        |                     | 24-Stunden lang der gleiche Stro              | empreis am selben Tag € cents/kWh            |                    |              |                       |             |
| 181                            |                        |                     | 25                                            |                                              |                    |              |                       |             |
| smart stene                    |                        |                     | 20                                            | nile.                                        |                    |              |                       |             |
| -\$ <del>7</del>               |                        |                     | 15                                            |                                              |                    |              |                       |             |
| Smart Schedule                 |                        |                     |                                               |                                              |                    |              |                       |             |
| Geräteupgrade                  |                        |                     |                                               |                                              |                    |              |                       |             |
| ~                              |                        |                     | 0                                             | 10422001300.cm15991800cc 10404800.ct2100-220 |                    |              |                       |             |
| DATALOGGER Einstellung         |                        |                     | Bearbeitungsgebühren                          |                                              |                    |              |                       |             |
| (3)                            |                        |                     | Nein                                          | Speichern                                    |                    |              |                       |             |
| Wartung des Systems            |                        |                     |                                               |                                              |                    |              |                       |             |
|                                |                        |                     |                                               |                                              |                    |              |                       |             |
|                                |                        |                     |                                               |                                              |                    |              |                       |             |
|                                |                        |                     |                                               |                                              |                    |              |                       |             |
| TOMMATECH                      |                        |                     |                                               |                                              |                    | admin ~      | ③ Sprache auswählen ~ | () Abmelden |
|                                |                        |                     |                                               |                                              |                    |              |                       |             |
| Übarricht                      | d=b                    | diia                |                                               | Geräteinformationen                          |                    |              |                       |             |
|                                | 24<br>Thelicher Ertrag | Geramtertrag        | 0.00 KW                                       | RS485 Kanal Gerätetyp                        | Alle Geräte Online | Offi         | line Stat             |             |
| Đ 🗸                            | 0.00 kWh               | 20.50 kWh           | Ausgangsleistung                              | 1 Wechselrichter                             | 1 1                | 0            | ) •                   |             |
| Anlagenmanagement              |                        |                     | System grout 13.00 km                         |                                              |                    |              |                       |             |
| L@                             | (m)                    | đ                   | (amb)<br>grid                                 |                                              |                    |              |                       |             |
| Anlageneinstellung             | CO2 Einsparung         | Einkommen&ersparnis | Netzstrom                                     |                                              |                    |              |                       |             |
| Exportlimitkontrolle           | 20.44 kg               | 0                   | -0.01 kw                                      |                                              |                    |              |                       |             |

Die Energiepreis Einstellungen sind in Grundpreis und Zusatzpreis unterteilt.

Grundpreis: Der Preis, den die Benutzer für ihre Anlage einstellen (wenn kein Strompreis angezeigt wird, klicken Sie bitte auf Bearbeiten, um zum TommaTech Portal zu gelangen. Wählen Sie dann die entsprechende Anlage, um den Strompreis einzustellen).

Zusatzpreis: Der Zusatztarif umfasst Netzentgelte, Bearbeitungsgebühr und Steuersatz.

Netzentgelte: Netzentgelte beziehen sich auf Gebühren für die elektrische Netzinfrastruktur. Hierzu können

"flexible" und "feste" Tarife ausgewählt werden. Im Modus "flexibel" können Benutzer des weiteren

"Wöchentliche" und "Feiertagstarife" spezifizieren, wobei die Angaben für Feiertage eine höhere Priorität bei der Berechnung haben.

| ALECH |                                                                                                    |
|-------|----------------------------------------------------------------------------------------------------|
|       | Energiepreis Einstellung<br>Grundpreis 🛛                                                              |
| rent  | Währung: € cents<br>Eigenverbrauchspreis: from ○ 00:00 to ○ 01:00 Strompreis ist 11:0/3 € centu/WM >> |
|       | Verlau/Ispinis: from 0 00:00 to 0 01:00 Strompres ist 11:073 Ccents/With >                            |
|       | Brautedron genero<br>Zusatzpreis 🗨                                                                    |
|       | Vertriebsgebühren (€ cents pro kWh) 🕖 beheben 🛛 💿 Nicht fiziert                                       |
|       | "Wächentliche Verteilungskosten (€ cents pro kWh) Beichen Nam                                         |
|       | Bull         Mo.         Di.         Mi.         Do:         Fr.         So.         Sa.              |
|       | from © 00:00 to © Endenk , Strompreis ist Engader                                                     |
|       | + Regel hinzufügen                                                                                    |
|       | Urlaubsverteilungskosten (€ cents pro kWh) Speartern Mein                                             |
|       | Rund1 (* Rundatum ) (* Rundatum )                                                                     |
|       | from © 0000 to © Extrat , Strompreis ist Elepide                                                      |
|       | + Regel hinzufügen                                                                                    |
|       | Bearbeitungsgebühren (€ cents pro kWh)                                                                |
|       |                                                                                                    |
|       | Steuersatz (%)                                                                                        |

Bearbeitungsgebühr: Provision, die der Verkäufer beim Verkauf von Strom an das Netz zu zahlen hat.

| TOMMATECH                      |        |                                                      |                        |      | $\operatorname{admin}  \sim $ | $$ Sprache auswählen $\lor$ | () Abmelden |
|--------------------------------|--------|------------------------------------------------------|------------------------|------|-------------------------------|-----------------------------|-------------|
| Übersicht                      |        | Bearbeiten gehen                                     |                        |      |                               |                             |             |
|                                |        | Zusatzpreis 🛛                                        |                        |      |                               |                             |             |
| 197                            | Vertri | iebsgebühren (€ cents pro kWh) ○ beheben O Nicht föd | iert                   |      |                               |                             |             |
| Anlagenmanagement              | *Wöch  | chentliche Verteilungskosten (€ cents pro kWh)       | Speichern              | Nein |                               |                             |             |
|                                | Rulet  | e01                                                  |                        |      |                               |                             |             |
|                                | auf    | f Mo. Di. Mi. Do. Fr. So.                            | Sa.                    |      |                               |                             |             |
| Anlageneinstellung             | from   | m © 00:00 to © Endceit , S                           | itrompreis ist Eingabe | Ð    |                               |                             |             |
| 5 - 10 - 10 - 10 - 10          |        |                                                      |                        |      |                               |                             |             |
| Exportlimitkontrolle           |        | + Reael hinzufüge                                    | n                      |      |                               |                             |             |
| Leistungssteuerung             |        |                                                      |                        |      |                               |                             |             |
| Blindleistungskompensation     | Urlaub | ibsverteilungskosten (€ cents pro kWh)               | Speichern              | Nein |                               |                             |             |
| Einstellungen des Elektrofahrz | Rute   | 601                                                  |                        | ×    |                               |                             |             |
| Energiepreis Einstellung       | even   | eryday 🗏 Startdatum 🕱 Enddatum                       |                        |      |                               |                             |             |
| Einstellungen des Stromzähler  | from   | m © 00:00 to © Endreit , S                           | itrompreis ist Eingabo | +    |                               |                             |             |
| Andere Einstellung             |        |                                                      |                        |      |                               |                             |             |
| (FD)                           |        | + Regel hinzufüger                                   | ก                      |      |                               |                             |             |
| Wechselrichter Einstellungen   | Bearb  | beitungsgebühren (€ cents pro kWh)                   |                        |      |                               |                             |             |
| internet contenangen           |        | tanka                                                |                        |      |                               |                             |             |
| 俞                              | E mg   | gave                                                 |                        |      |                               |                             |             |
| Smart Scene                    | Steuer | ersatz (%)                                           |                        |      |                               |                             |             |
|                                |        |                                                      |                        |      |                               |                             |             |
| -☆-                            |        |                                                      |                        |      |                               |                             |             |
| Smart Schedule                 |        |                                                      | Täglicher Strompreis   |      |                               |                             |             |

Steuersatz: Der Anteil der Gesamtgebühren, den der Käufer als Steuern zahlen muss.

| TOMMATECH                      |                                                                                                    | $\operatorname{admin}$ $\sim$ | ) Sprache auswählen 🗸 | () Abm |
|--------------------------------|----------------------------------------------------------------------------------------------------|-------------------------------|-----------------------|--------|
| N N                            | Braddelin geten                                                                                                    |                               |                       |        |
| Übersicht                      | Zusatzpreis 🜑                                                                                                    |                               |                       |        |
| 147                            | Vertriebsgebühren (€ cents pro kWh) 🕒 beheben 🔹 Nicht fluiert                                                                                                    |                               |                       |        |
| Anlagenmanagement              | "Wöchentliche Verteilungskosten (€ cents pro kWh) Deuthem Nem                                                                                                    |                               |                       |        |
| Anlageneinstellung             | Build T         Mo.         D.K.         M.         D.Do.         F.C.         So.         So.           Brom         0.010         0.010         Exempted bit         Deputer         O |                               |                       |        |
| Exportlimitkontrolle           | + Regel hinaufligen                                                                                                    |                               |                       |        |
| Leistungsstederung             |                                                                                                    |                               |                       |        |
| Bindleistungskompensation      | Unaduosettetuluaspacisetti (e cents pito kivin)                                                                                                    |                               |                       |        |
| Einstellungen des Elektrofahrz |                                                                                                    |                               |                       |        |
| Energiepreis Einstellung       | everyaay 🖬 Saarkaaan 🛣 Excadaan                                                                                                    |                               |                       |        |
| Einstellungen des Stromzähler  | from 0.050 to Endrolt , Strompreis at Engele                                                                                                    |                               |                       |        |
| Andere Einstellung             |                                                                                                    |                               |                       |        |
| []                             | + Regel hizufügen                                                                                                    |                               |                       |        |
| Wechselrichter Einstellungen   | Bearbeitungsgebühren (€ cents pro kWh)                                                                                                    |                               |                       |        |
| 畲                              | Engote                                                                                                    |                               |                       |        |
| Smart Scene                    | Steueriatz (%)                                                                                                    |                               |                       |        |
| -05-                           | Engline                                                                                                    |                               |                       |        |
| Smart Schedule                 | Tiglitar Broupen 🗸                                                                                                    |                               |                       |        |

Berechnung:

Der Preis für den Kauf von Strom = (Strompreis + Netzentgelte) \* (1+Steuersatz)

Einnahmen durch den Verkauf von Strom = Einspeisevergütung - Bearbeitungsgebühren

#### \*Hinweis:

- 1. Einspeisevergütung
- 2. Die auf der Plattform festgelegte Einheit des Strompreises ist in MWh.

#### 5.3.6 Einstellungen des Stromzählers

Diese Funktion ist für die Einstellung des Smart Meters ausgelegt. Die netzgekoppelte Leistung der Startseite verwendet standardmäßig den Wert des angeschlossenen Smart Meters. Des Weiteren werden die Daten auch in das TommaTech Portal hochgeladen und in der Exportsteuerungsfunktion verwendet. Bei mehreren Smart Metern, wählen Sie bitte die "Parallel Point Meter SN" des ausschlaggebenden Smart Meters aus.

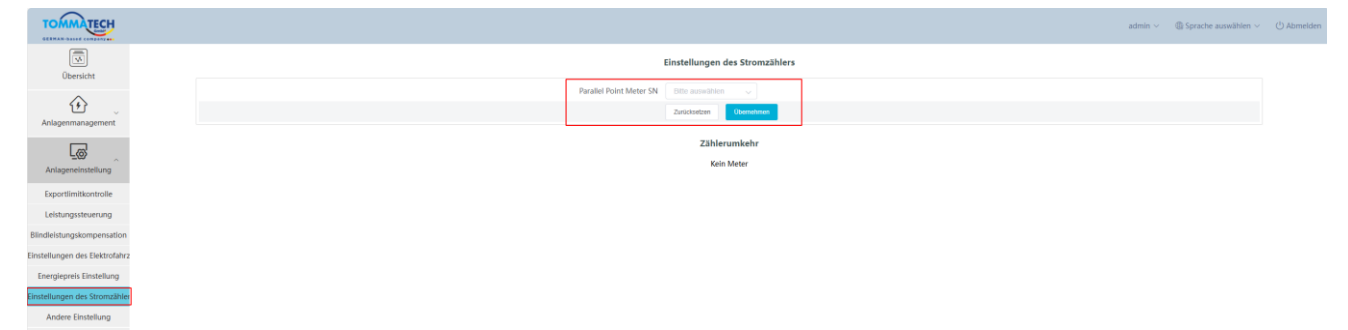

Zählerumkehr: Wenn das Smart Meter verkehrt herum angeschlossen wurde, muss er nicht umverdrahtet werden. Es kann durch die Einstellung "Zählerumkehr" rechnerisch korrigiert werden.

| TOMMATECH                      |                                            | $\operatorname{admin}  \sim $ | ) Sprache auswählen $\sim$ | () Abmelden |
|--------------------------------|--------------------------------------------|-------------------------------|----------------------------|-------------|
| Übersicht                      | Einstellungen des Stromzählers             |                               |                            |             |
| ^                              | Parallel Point Meter SN Either aussument 🤟 |                               |                            |             |
| Anlagenmanagement              | Zachtaria                                  |                               |                            |             |
| Anlageneinstellung             | Zählerumkehn<br>Koin Meter                 |                               |                            |             |
| Exportlimitkontrolle           |                                            |                               |                            |             |
| Leistungssteuerung             |                                            |                               |                            |             |
| Blindleistungskompensation     |                                            |                               |                            |             |
| Einstellungen des Elektrofahrz |                                            |                               |                            |             |
| Energiepreis Einstellung       |                                            |                               |                            |             |
| Einstellungen des Stromzähler  |                                            |                               |                            |             |
| Andere Einstellung             |                                            |                               |                            |             |
|                                |                                            |                               |                            |             |

#### 5.3.7 Weitere Einstellung

System Ein/Aus: Schaltet alle mit dem Smart Controller verbundenen Geräte ein/aus.

Remote-Zugriffseinstellungen: Nach dem Einrichten kann das Gerät durch das TommaTech Portal aus der Ferne besucht werden. Die Website lautet: <u>http://xxxx.frp.tommatechcloud.com:8181/</u>(XXXX ist die SN-Nummer des Geräts).

| TOMMATECH                                  |                                                                 | $\operatorname{admin}  \lor $ | $$ Sprache auswählen $\sim$ | () Abmelden |
|--------------------------------------------|-----------------------------------------------------------------|-------------------------------|-----------------------------|-------------|
| Übersicht                                  | System Ein/Aus                                                  |                               |                             |             |
| Anlagenmanagement                          | System Dis/Aus                                                  |                               |                             |             |
| Anlageneinstellung                         | Remote-Zugriffseinstellungen                                    |                               |                             |             |
| Exportlimitkontrolle<br>Leistungssteuerung | Pendarytiff @ Deaktiveren 🔮 Astiveren<br>Zurissetzen 🕐 Opendone |                               |                             |             |
| Blindleistungskompensation                 |                                                                 |                               |                             |             |
| Einstellungen des Elektrofahrz             |                                                                 |                               |                             |             |
| Energiepreis Einstellung                   |                                                                 |                               |                             |             |
| Einstellungen des Stromzähler              |                                                                 |                               |                             |             |
| Andere Einstellung                         |                                                                 |                               |                             |             |

### 5.4 Wechselrichter Einstellung

Unter "Wechselrichter Einstellungen" gibt es drei Funktionen: "Wechselrichter Wirk-/Blindleistung Einstellung", "Remote-Systemschalter" und "Parameter Einstellungen".

#### 5.4.1 Einstellung der Wirk-/Blindleistung des Wechselrichters

Stellen Sie hier die Wirk- oder Blindleistung des Wechselrichters ferngesteuert ein. Der Blindleistungsmodus ist in die Begriffe "Übererregt", "Untererregt", "Feste Blindleistung" und "Deaktivieren" unterteilt. (Mehrfachauswahlen sind möglich)

| TOMMATECH                    |                  |                                 |                                               |    |                                                 |              |   |         |                      |
|------------------------------|------------------|---------------------------------|-----------------------------------------------|----|-------------------------------------------------|--------------|---|---------|----------------------|
| Übersicht                    | Serien Port      | 0 2 0 3 0 4 0                   | V Typ Elite assessiblen V Buch                | in | Wechselrichter Wirk-/ Blindleistung Einstellung | ×            | 1 |         |                      |
| Û                            | Wechselrichter W | irk-/ Blindleistung Einstellung | Remote-Systemschalter Parameter Einstellungen |    | 4 * Aktiv/Reaktiv Blindleistung                 | 5            |   |         |                      |
| Anlagenmanagement            | <b>Z</b>         |                                 |                                               |    | s                                               | in Speichern |   |         | Inhalt der Operation |
|                              | 2                |                                 |                                               | un | lk                                              |              |   | unknown | Щ                    |
| Anlageneinstellung           |                  |                                 |                                               |    |                                                 |              |   |         |                      |
| Ê                            |                  |                                 |                                               |    |                                                 |              |   |         |                      |
| Wechselrichter Einstellungen | 1                |                                 |                                               |    |                                                 |              |   |         |                      |

#### 5.4.2 Remote-Systemschalter

Fernbedienung der Wechselrichter. Wechselrichter können einzeln oder in Gruppen abgeschaltet werden.

#### 5.4.3 Parameter Einstellungen

Qualifizierte Fachleute können den Wechselrichter über den "Modbus-Opcode" des Wechselrichters lesen und schreiben, darunter gibt es "READ\_HOLDING\_REGISTERS", "READ\_INPUT\_REGISTERS",

"WRITE\_SINGLE\_REGISTER" und "WRITE\_MULTIPLE\_REGISTERS". (Wechselrichter können einzeln oder in Gruppen angesteuert und ausgelesen werden.)

#### 5.4.4 IV Kurve Scan

Mit dieser Funktion kann die entsprechende PV-Leistung der verschiedenen PV- Eingänge in jeder PV-Anlage erfasst werden.

i) Klicken Sie auf das Icon 🖾 im Betriebsinhalt, und die Oberfläche zum Scannen der IV Kurve wird angezeigt.

| $\sim$                       |                                 |                     |                                              |                |                |                      |                |                        |                                |
|------------------------------|---------------------------------|---------------------|----------------------------------------------|----------------|----------------|----------------------|----------------|------------------------|--------------------------------|
| TOMMATECH                    |                                 |                     |                                              |                |                |                      |                | admin ~                | Sprache auswählen V U Abmelden |
| Übersicht                    | Serien Port 1 @ 2 @             | 1848                | Su Bitte auswählen                           | 2en            |                |                      |                |                        |                                |
| (+)                          | Wechselrichter Wirk / Blindleis | tung Einstellung Re | emote-Systemschalter Parameter Einstellungen |                |                |                      |                |                        |                                |
| Anlagenmanagement            | RS4                             | 85 Kanal            | Geräte ID                                    | SN             | Gerätetyp      | Gerätetyp            | Betriebsstatus | Ergebnis der Operation | Inhalt der Operation           |
|                              |                                 | 1                   | 2                                            | H34C15P7387017 | Wechselrichter | Trio-Hybrid K-Series | WaitMode       |                        | Ş                              |
| Anlageneinstellung           | 2                               |                     |                                              |                |                |                      |                |                        | 3                              |
| É                            |                                 |                     |                                              |                |                |                      |                |                        |                                |
| Wechselrichter Einstellungen |                                 |                     |                                              |                |                |                      |                |                        |                                |
| 俞 1                          |                                 |                     |                                              |                |                |                      |                |                        |                                |
| Smart Scene                  |                                 |                     |                                              |                |                |                      |                |                        |                                |
|                              |                                 |                     |                                              |                |                |                      |                |                        |                                |

ii) Wählen Sie "Start Scan" und warten Sie eine Weile, bis die IV Kurve angezeigt wird. Der Benutzer kann die Kurve auch exportieren, indem er auf "Exportieren" klickt.

| IV Kurve     |             |            |                 | ×           |
|--------------|-------------|------------|-----------------|-------------|
| Start Scan C |             | Scan Zeit: | Datum auswählen | Exportieren |
| А            |             |            |                 |             |
|              |             |            |                 |             |
|              |             |            |                 |             |
|              |             |            |                 |             |
|              |             |            |                 |             |
|              |             |            |                 |             |
|              |             |            |                 | V           |
| Nein.        | Scan Ziel   |            | Scan Status     |             |
|              | Keine Daten |            |                 |             |
|              |             |            |                 |             |

### 5.5 Smart Schedule

Smart Schedule ist mit einem leistungsstarken intelligenten Algorithmus ausgestattet, der Solar- und Lastprognosen sowie Wetter- und Strompreisdaten nutzt, um die Betriebsstrategie des Systems automatisch anzupassen. Dadurch werden Ihre Energieerzeugung und Ihre Einnahmen maximiert.

Es kann die erhöhte PV-Nutzungsenergie, den kumulierten erhöhten Ertrag und den monatlichen Ertragsvergleich anzeigen. Es kann auch die aktuelle tatsächliche PV-Leistung, die Smart Meter Leistung, die Netzeinspeiseleistung, die Batterielade- und -entladeleistung sowie die prognostizierte PV-Leistung und Lastleistung anzeigen.

Klicken Sie auf \_\_\_\_\_, um diese Funktion zu aktivieren.

\*Hinweis: Wenn die Firmware-Version zu niedrig ist, zeigt das System an: "Die Version ist zu niedrig für die Verwendung".

| TOMMATECH                                                                                                    |                                                                                                    | admin                                                                                                    | ✓                                                                   | () Abmelden |
|----------------------------------------------------------------------------------------------------|----------------------------------------------------------------------------------------------------|----------------------------------------------------------------------------------------------------|---------------------------------------------------------------------|-------------|
| Übersicht                                                                                                    | Smart Schedule + Gesa                                                                              | antenergieoptinierung GKWh 🗑 Wrtschultliche Leistungsoptinierung 0                                                                                                    |                                                                     |             |
| Anlagenmanagement                                                                                                    | Smart Schedule ist mit einem le<br>Selbstlernfunktion, die mit der<br>Nach der Aktivierung sammelt | elitaryoptaken kelligibasten Algolitaria augestatist, der Solar- und Lastprognoam sonle Wetter- und Stomprehidaten nutzt, um die Behlebsstategie des Systems automatisch anzapassen. Daduch maximieren Sie Ihre Deregierstraugung und Ihren Ertug. Darü<br>Auszug immer interligieren wild.<br>en Diten hem Stommerbrauchsgewohnheiten und der Leichung ihrer Protonolitakenlage. Nach 7 Tagen wird ihr personalikerter Algorithmus aktuatistiert. Außerdem wird er monatisch einabgestimmt, um sicherzustellen, dass Sie die optimale, speciell auf Sie zu<br>en zu eine Auszum eine interligierter wild. | ver hinaus verfügt es über eine<br>geschnittene Strategie erhalten. |             |
| Anlageneinstellung                                                                                                    | © Ihre Privatsphäre hat für uns                                                                    | sderste Prioritie Alle Trainingssäten und Agorithmus-Trainingsvorgänge beleben tokal, sicher und privat.                                                                                                    |                                                                     |             |
| المعنى المعنى المعنى المعنى المعنى المعنى المعنى المعنى المعنى المعنى المعنى المعنى المعنى المعنى المعنى المعنى<br>Wechselrichter Einstellungen | 0<br>Ertragssteigerung                                                                             |                                                                                                    | 2024                                                                |             |
| Smart Scene                                                                                                    | Standardstrategie 0<br>Smart Schedule 0                                                            | 28     Feb.       26     • Endonterm aus Standardbedingungen     •       27     • Einzuhnern aus Standardbedingungen     •       10     - Andre Standardbedingungen     •       11     - Andre Standardbedingungen     •       12     - Andre Standardbedingungen     •       13     - Andre Standardbedingungen     •       14     - Andre Standardbedingungen     •                                                                                                    |                                                                     |             |
| Geriteupgrade                                                                                                    | Energieprognose<br>Statistischer Zeitraum 2024-12-                                                 | -93 80.0000 bin 2024-12-03 23.59:59                                                                                                    | ſ                                                                   | C Update    |
| Wartung des Systems                                                                                                    |                                                                                                    |                                                                                                    |                                                                     |             |
|                                                                                                    |                                                                                                    |                                                                                                    |                                                                     |             |

## 5.6 Smart Scenarios

Mithilfe der Smart Scenarios können viele benutzerdefinierte Anwendungsszenarien festgelegt werden. Basierend auf "If – Then" Funktionen, können Benutzer unterschiedliche Bedingungen für die Kategorien Datum und Uhrzeit, Wetter, Wechselrichter und Batterie, Smart Controller, Smart Meter und Strompreis an automatisierte Anweisungen knüpfen. Für die "Then"-Anweisungen gibt es die folgenden Kategorien: Delay, Send Mail, Wechselrichter & Batterie und Smart Controller. Sobald die "If" - Bedingung erfüllt ist, wird die ausgewählte "Then" - Anweisung automatisch ausgeführt. Zusätzlich können auch ausgewählte Geräte von Drittanbietern integriert werden.

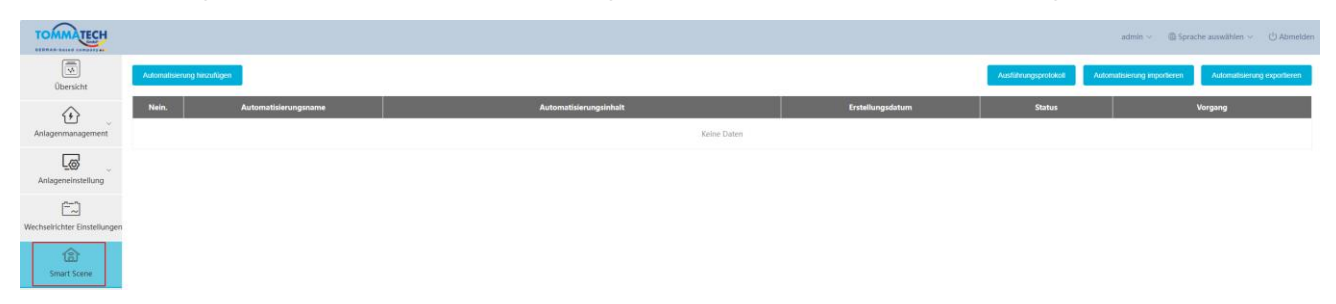

#### 5.6.1 Smart Scenario erstellen

i) Klicken Sie auf "Automatisierung hinzufügen", um ein neues Scenario zu erstellen.

| TOMMATECH                            |                            |                                       |                  |                      | admin                                                   |
|--------------------------------------|----------------------------|---------------------------------------|------------------|----------------------|---------------------------------------------------------|
| 0bersicht                            | Automatisterung hinzufügen |                                       |                  | Ausführungsprotokolt | Automatisierung importieren Automatisierung exportieren |
| Anlagenmanagement                    | Nein. Automatisierungsname | Automatisierungsinhalt<br>Keine Daten | Erstellungsdatum | Status               | Vorgang                                                 |
| Anlageneinstellung                   |                            |                                       |                  |                      |                                                         |
| ۲۲۵)<br>Wechselrichter Einstellungen |                            |                                       |                  |                      |                                                         |
| Smart Scene                          |                            |                                       |                  |                      |                                                         |

ii) Legen Sie die "IF"- und "Then"-Bedingungen fest und klicken Sie auf "Speichern", um die Einstellung abzuschließen.

| TOMMATECH                    |                                                                                                    | $\operatorname{admin} \vee$ | $$ Sprache auswählen $\lor$ | ( <sup>1</sup> ) Abmelder |
|------------------------------|----------------------------------------------------------------------------------------------------|-----------------------------|-----------------------------|---------------------------|
| Übersicht                    | Geben Sie den Thet ein<br>Benferstlang                                                                          |                             |                             |                           |
| Anlagenmanagement            | IF Vien ale Bedragungen eftit a 🗸                                                                               |                             | *                           |                           |
| Anlageneinstellung           | © Datum & Zeit                                                                                                  |                             | >                           |                           |
| <u> </u>                     | Weter     Munchaldware & Buturle                                                                                |                             | >                           |                           |
| Wechselrichter Einstellungen | Databa                                                                                                    |                             | >                           |                           |
| Smart Scene                  | zaher                                                                                                    |                             | >                           |                           |
| - 🎸<br>Smart Schedule        | C3. Strongeris                                                                                                  |                             | >                           |                           |
| ¢                            | THEN 2                                                                                                    |                             |                             |                           |
| Geräteupgrade                | Werzögnung       Bill Werzögnung                                                                                |                             | >                           |                           |
| DATALOGGER Einstellung       |                                                                                                    |                             | >                           |                           |
| ŝ                            | الله المعادمة المعالمة المعالمة المعالمة المعالمة المعالمة المعالمة المعالمة المعالمة المعالمة المعالمة المعالم |                             | >                           |                           |
| Wartung des Systems          | Adapterbox                                                                                                    |                             | >                           |                           |
|                              |                                                                                                    |                             |                             |                           |
|                              | ELSE IMEN 💷 🔮                                                                                                   |                             |                             |                           |
|                              | Neth geneticer 3                                                                                                |                             |                             |                           |

\*Hinweis: Die Anzahl der Bedingungen und Anweisungen, die Sie festlegen können, ist nicht begrenzt. Benutzer können mehrere Kombinationen dieser Bedingungen und Anweisungen hinzufügen.

iii) Klicken Sie auf "Bearbeiten", um das Scenario zu bearbeiten. Klicken Sie auf "Entferne", um das Scenario zu

| TOMMATECH                             |                   |                      |                                                             |                                                       |        | admin 🗸 🚳 Sprache auswählen 🗸 🕐 Abmeider |  |
|---------------------------------------|-------------------|----------------------|-------------------------------------------------------------|-------------------------------------------------------|--------|------------------------------------------|--|
| Übersicht                             | Automatisierung t | ninzufügen           | Austührungsprotokol                                         | tomatisierung importieren Automatisierung exportieren |        |                                          |  |
|                                       | Nein.             | Automatisierungsname | Automatisierungsinhalt                                      | Erstellungsdatum                                      | Status | Vorgang                                  |  |
| Anlagenmanagement                     | 1                 | 1                    | IF<br>Die Uhrzeit ist 12:00:00 einmal<br>Temperatur < 20 °C | 2026:12-03 15 03:38                                   |        | Bearbeiten Erdiemen                      |  |
| Anlageneinstellung                    |                   |                      | THEN<br>Vezzőgerung:240 S                                   | 18.02.00 1 2.00 1 2.00 J 200 1                        |        |                                          |  |
| ۲۰۰۰)<br>Wechselrichter Einstellungen |                   |                      |                                                             |                                                       |        |                                          |  |
| Smart Scene                           |                   |                      |                                                             |                                                       |        |                                          |  |

löschen. Deaktivieren/aktivieren Sie das Smart Scenario, indem Sie auf das Icon 🔛 klicken.

#### 5.6.2 Smart Scenario exportieren

Alle Smart Scenarios können in JSON-Format exportiert werden. Das JSON-Format dient der Umwandlung des Smart Scenarios in eine Vorlage, die direkt in andere Smart Controller importiert werden kann. Das exportierte Smart Scenarios kann durch den Aktivierungsschalter ein- bzw. ausgeschaltet werden.

| TOMMATECH                             |                    |                      |                                                              |                     |                      | admin -> 🕀 Sprache auwöhlen -> 🔱 Abmelden               |
|---------------------------------------|--------------------|----------------------|--------------------------------------------------------------|---------------------|----------------------|---------------------------------------------------------|
| Obersicht                             | Automatisterung    | hinzufügen           |                                                              |                     | Ausführungsprotokoll | Automatisierung importieren Automatisierung exportieren |
|                                       | Nein,              | Automatisierungsname | AutomatisierungsInhalt                                       | Erstellungsdatum    | Status               | Vorgang                                                 |
| Anlagenmanagement                     |                    |                      | IF<br>Die Uhrzeit ist. 12,00:00 einmal<br>Termerather - 20 Y | 2024-12-03 15:03:38 |                      |                                                         |
| Anlageneinstellung                    | Anlageneinstellung | 1                    | remperatur sou c<br>THEN<br>Verzögenung:240 S                |                     |                      | Bearbeiten Entfernen                                    |
| ۲۰۰۰)<br>Wechselrichter Einstellungen |                    |                      |                                                              |                     |                      |                                                         |
| Smart Scene                           |                    |                      |                                                              |                     |                      |                                                         |

| TOMMATECH                    |               |                      |                                                                                            |                                |                       |        | admin - 🕲 Sprache auswählen - 🙄 Abmeiden |
|------------------------------|---------------|----------------------|--------------------------------------------------------------------------------------------|--------------------------------|-----------------------|--------|------------------------------------------|
| Übersicht                    | Automatisieru | ng hinzutüpen        | Ausführungsprotokol Automatisierung importieren Automatisierung expertier                  |                                |                       |        |                                          |
|                              | Nein.         | Automatisierungsname |                                                                                            | Automatisierungsinhalt         | Erstellungsdatum      | Status | Vorgang                                  |
| Antagenmanagement            |               |                      | IF<br>Die Uhrzeit ist 12:00:00 einmat<br>Temperatur < 20 °C<br>THEN<br>Verzifigerung:240 S | Intelligente Szene exportieren | × 2024-12-03 15:01:38 |        | Dearbeiten Eritheners                    |
| Wechselrichter Einstellungen |               |                      |                                                                                            | Exportformat: JSON             | •                     |        |                                          |

#### 5.6.3 Smart Scenario importieren

Um ein Smart Scenario zu importieren, wählen Sie bitte die entsprechende Smart Scenario-Vorlage, bestätigen Sie die Informationen, wählen Sie das entsprechende Gerät aus und speichern Sie die Einstellung.

| TOMMATECH                    |                      |                      |                                       |                     |                      | admin 🗸 🔞 Sprache auswählen 🗸 🕐 Abmelden               |
|------------------------------|----------------------|----------------------|---------------------------------------|---------------------|----------------------|--------------------------------------------------------|
| Übersicht                    | Automatisierung hinz | utligen              |                                       |                     | Austührungsprotokoll | utomatisierung importieren Automatisierung exportieren |
|                              | Nein.                | Automatisierungsname | Automatisierungsinhalt                | Erstellungsdatum    | Status               | Vorgang                                                |
| Anlagenmanagement            |                      |                      | IF<br>Die Uhrzeit ist 12:00:00 einmal |                     |                      |                                                        |
|                              | 1                    | 1)                   | THEN                                  | 2024-12-03 15:03:38 |                      | Bearbotten Entlemen                                    |
| Anlageneinstellung           |                      |                      | Verzőgerung:240 S                     |                     |                      |                                                        |
| <u>E</u>                     |                      |                      |                                       |                     |                      |                                                        |
| Wechselrichter Einstellungen |                      |                      |                                       |                     |                      |                                                        |
| Smart Scene                  |                      |                      |                                       |                     |                      |                                                        |

| TOMMATECH                           |              |                      |                                                                                  |                                |          |             |                   |                                                 |
|-------------------------------------|--------------|----------------------|----------------------------------------------------------------------------------|--------------------------------|----------|-------------|-------------------|-------------------------------------------------|
| Ubersicht                           | Automatroene | ng tercutingen       |                                                                                  |                                |          |             | Amfilmmasprotokot | nathaining importants Automatisering exportesen |
|                                     | Nein.        | Automatisierungsname |                                                                                  | Automatisteruogsintialt        | Erstellu | ngsdatum    | Status            | Vorgang                                         |
| Anlagenmanagement                   |              |                      | IF<br>Dis Uhrzeit ist 1200:00<br>Temperatur < 20 °C<br>THEN<br>Verzögerung:240 S | Intelligente Szene importieren | ×        | 03 15:03:38 |                   | Beacherten Entlemen                             |
| (E)<br>Wechselrichter Einstellungen |              |                      |                                                                                  |                                | Nein     |             |                   |                                                 |
| 18)<br>Smart Scene                  |              |                      |                                                                                  |                                |          |             |                   |                                                 |

### 5.7 Geräteupgrade

Mit dem Smart Controller können Sie Wechselrichter sowie Batterien aktualisieren. e.

#### 5.7.1 Wechselrichter Upgrade

Standardmäßig sind keine Wechselrichter zur Aktualisierung ausgewählt. Wenn der Benutzer auf "Suche" klickt, werden alle Wechselrichter, mit denen der Smart Controller verbunden ist, angezeigt. Alternativ, können Sie auch nach bestimmten Wechselrichter Modellen suchen.

| TOMMATECH                                                                                                    |                |              |           |                |                      |                |            | $\operatorname{admin}  \vee $ | Sprache auswählen |
|----------------------------------------------------------------------------------------------------|----------------|--------------|-----------|----------------|----------------------|----------------|------------|-------------------------------|-------------------|
| Übersicht                                                                                                    | Wechselrichter | Batterie     |           |                |                      |                |            |                               |                   |
| Anlagenmanagement                                                                                                    | Batch Upgrade  | Daton wähion | V Suche   |                |                      |                |            |                               |                   |
|                                                                                                    |                | RS485 Kanal  | Geräte ID |                | Gerätetyp            | Betriebsstatus | Version    | Upgrade-Status                | Vorgang           |
| Anlageneinstellung                                                                                                    |                | 1            | 2         | H34C15P7387017 | Trio-Hybrid K-Series | WaitMode       | A1.42D1.46 | Upgrade erfolgreich           | Upgrade           |
| المعنى المعنى المعنى المعنى المعنى المعنى المعنى المعنى المعنى المعنى المعنى المعنى المعنى المعنى المعنى المعنى<br>Wechselrichter Einstellungen |                |              |           |                |                      |                |            |                               |                   |
| Smart Scene                                                                                                    |                |              |           |                |                      |                |            |                               |                   |
| -☆-<br>Smart Schedule                                                                                                    |                |              |           |                |                      |                |            |                               |                   |
| Geräteupgrade                                                                                                    |                |              |           |                |                      |                |            |                               |                   |

Für ein Batch Upgrade müssen Sie zuerst die entsprechenden Wechselrichter auswählen. Wenn keine Wechselrichter ausgewählt werden, gibt der Smart Controller eine Fehlermeldung aus.

| TOMMATECH                                                                                                    |                                                                       |           |                |                      |                |            | admin ~             | Sprache auswählen |
|----------------------------------------------------------------------------------------------------|-----------------------------------------------------------------------|-----------|----------------|----------------------|----------------|------------|---------------------|-------------------|
| Übersicht<br>Obersicht<br>Anlagenmanagement                                                                                                    | Wechselrichter Batterie Anwendbare Modelle Datun wählen Batts Lippeds | Suda      |                |                      |                |            |                     |                   |
| 6                                                                                                    | RS485 Kanal                                                           | Geräte ID | SN             | Gerätetyp            | Betriebsstatus | Version    | Upgrade-Status      | Vorgang           |
| Anlageneinstellung                                                                                                    | 1                                                                     | 2         | H34C15P7387017 | Trio-Hybrid K-Series | WaitMode       | A1.42D1.46 | Upgrade erfolgreich | Upgrade           |
| المعالم المعالم المعالم المعالم المعالم المعالم المعالم المعالم المعالم المعالم المعالم المعالم المعالم المعالم<br>Wechselrichter Einstellungen |                                                                       |           |                |                      |                |            |                     |                   |
| Smart Scene                                                                                                    |                                                                       |           |                |                      |                |            |                     |                   |
| Smart Schedule                                                                                                    |                                                                       |           |                |                      |                |            |                     |                   |
| Geräteupgrade                                                                                                    |                                                                       |           |                |                      |                |            |                     |                   |

Upgrade-Vorgang: Klicken Sie auf die Schaltfläche "Upgrade" unter der Leiste "Vorgang", dann wird die Schnittstelle "Wechselrichter Upgrade" angezeigt. Wählen Sie die hochzuladende Datei für das Upgrade aus, und anschließend "Upgrade Modultyp" (einschließlich ARM, MDSP, SDSP, ARC, ARM+DSP, PLC\_SELF und PLC\_ARM). Führen Sie anschließend das Upgrade des oder der Wechselrichter durch.

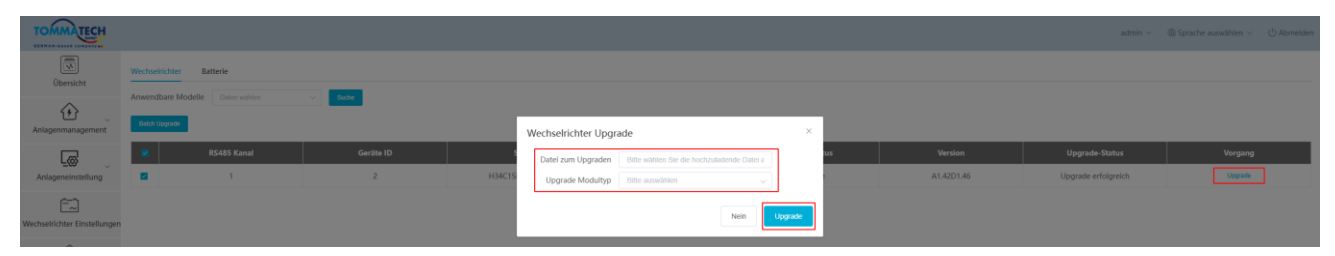

\*Hinweis: Das Upgrade des Wechselrichters nimmt viel Zeit in Anspruch (ca. 15-30 Minuten). Während des Upgrades werden keine Daten in das TommaTech Portal hochgeladen.

Prüfen Sie den Upgrade-Prozess unter "Upgrade-Status".

#### 5.7.2 Batterie Upgrade

Batteriehersteller: Mit dieser Funktion kann ein bestimmtes Modell der angeschlossenen Batterie aktualisiert werden. Wenn Sie suchen, ohne ein Modell auszuwählen, werden alle Batterien angezeigt.

Die Aktualisierungslogik der Batterie ist ähnlich wie die der Wechselrichter: Wählen Sie zunächst die

Aktualisierungsdatei aus, und wählen Sie dann die Module BMS\_M (Batteriemanagementsystem\_Master) und

BMS\_S (Batteriemanagementsystem\_Slave), um die Batterieversion zu aktualisieren. Der Upgrade-Fortschritt und

das Ergebnis werden in der Upgrade-Statusleiste angezeigt, entsprechend der Logik der Wechselrichter.

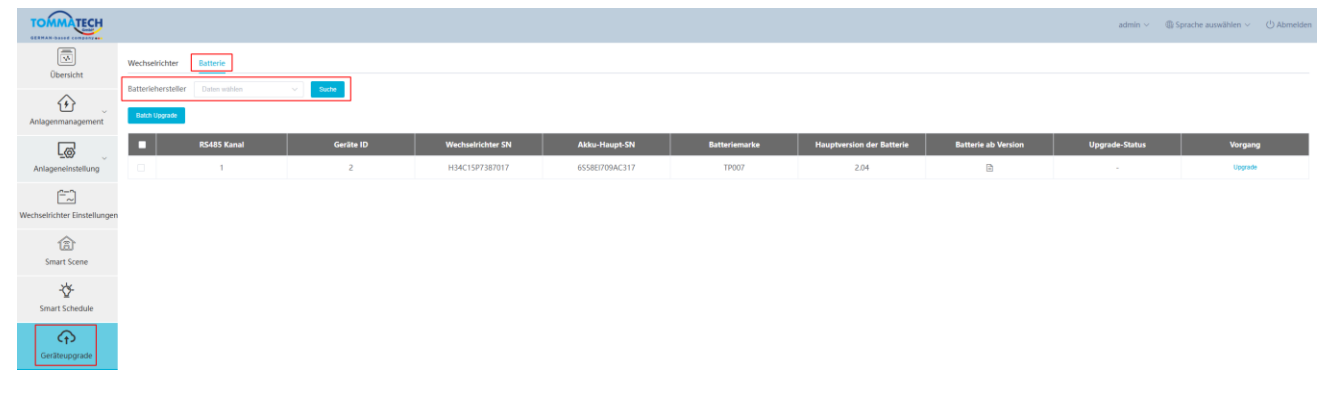

## 5.8 Smart Controller Einstellung

#### 5.8.1 Netzwerk Einstellungen

Es gibt zwei Möglichkeiten, den Smart Controller an das Internet anzuschließen:

1. Netzwerkkabel: Verbinden Sie den Smart Controller und den Router über ein Netzwerkkabel.

2. WLAN Verbindung: Nach der lokalen Anmeldung gehen Sie bitte auf "System Einstellung"- "Internet Einstellung"- "WiFi Einstellung", um das WiFi auszuwählen und das Passwort einzugeben.

Verbinden Sie den Computer und den Smart Controller mit demselben WiFi, und besuchen Sie dann 192.168.10.10, um sich anzumelden. Wenn der Benutzer nicht zugreifen kann, installieren Sie bitte das Bonjour SDK oder melden Sie sich über die LAN-IP-Adresse des Smart Controller an. Die aktuelle IP-Adresse finden Sie unter "System Einstellung"-"Systeminformationen".

Wenn Sie innerhalb von 30 Sekunden keine Rückmeldung über die drahtlose Verbindung erhalten, trennen Sie bitte die Verbindung zum Smart Controller -Hotspot (WiFi\_XXXXX) und schließen Sie ihn erneut an. Wenn die aktuelle Verbindung über WiFi erfolgt und die WiFi-Adresse bereits in den Systeminformationen erscheint, bedeutet dies, dass die WiFi-Verbindung erfolgreich hergestellt wurde und Sie sich anmelden können. Andernfalls versuchen Sie die drahtlose Verbindung erneut.

Feste IP: Wenn der Benutzer die IP-Adresse nach Abschluss der Netzwerkkabel- oder drahtlosen Verbindung über DHCP festlegen muss, wählen Sie den richtigen Netzwerkkartentyp aus, schalten Sie die automatische Erfassung der IP-Adresse aus und stellen Sie die "IP-Adresse", "Subnetz-Maske", "Gateway" und "DNS" ein.

\* Hinweis: Wenn Sie keine feste IP benötigen, müssen Sie keine zusätzlichen Maßnahmen ergreifen.

| TOMMATECH                    |                           |                        |                | admin 🗸 🛛 🕲 Sprache auswählen 🗸 🕐 Abmelder |
|------------------------------|---------------------------|------------------------|----------------|--------------------------------------------|
| Übersicht                    |                           | IP Einstellung         |                |                                            |
| $\wedge$                     | NIC Typ                   | Ethernet NIC V         |                |                                            |
| Anlagenmanagement            | DHCP                      | ND 🚺 YES               |                |                                            |
|                              | IP Adresse                |                        |                |                                            |
| L@                           | Subnetz-Maske             |                        |                |                                            |
| Amagenenisiening             | Gateway                   |                        |                |                                            |
| =                            | DNS                       |                        |                |                                            |
| Wechselrichter Einstellungen |                           | Zaruossetzen Odemenmen |                |                                            |
| Smart Scene                  |                           | Wi-Fi Einstellungen    |                |                                            |
|                              | SSID                      |                        | 0 0            |                                            |
| Smart Schedule               | SolaxOffice               |                        | <b>?</b> ₿     |                                            |
| Gerlinungende                | WFL SKVGRAD               | CS2                    | <del>,</del> 8 |                                            |
|                              | WIFLSKYEGILW              | য                      | ê <b>b</b>     |                                            |
| DATALOGGER Einstellung       | WIFI_SKK9VLZG             | YZ                     | <pre></pre>    |                                            |
| Einstellung der Uhrzeit      | WIFLSKWDSU6               | RQS                    | <b>†</b> 8     |                                            |
| Serien Port Einstellung      | Will SNVZTTPX             | 8C                     | <b>?</b> •     |                                            |
| Andere Einstellung           |                           |                        |                |                                            |
| DATALOGGER Infl              | Wiff_30M3Y101             | 0D030F                 | <b>≑</b> ≜     |                                            |
| DATALOGGEN Upgrade           |                           |                        |                |                                            |
| (Q)                          | Mili <sup>2</sup> skhunwe | 12UG                   | <b>≑</b> ≜     |                                            |
| Wartung des Systems          | Lieberr 00010             |                        | <b>e</b> 4     |                                            |

#### 5.8.2 Einstellung der Uhrzeit

Einstellung der Uhrzeit dient zur Einstellung der Systemzeit des Smart Controller, einschließlich "Zeitsynchronisierung", "TommaTech-Portal Synchronisierung" und "Andere Serversynchronisation".

"Zeitsynchronisierung": Das System korrigiert die Zeit automatisch.

"TommaTech-Portal Synchronisierung": Die Plattform von TommaTech sendet einen Synchronisationsbefehl, um die Systemzeit zu aktualisieren.

"Andere Serversynchronisation": Der IEC104 Server sendet einen Synchronisationsbefehl, um die Systemzeit zu ändern.

| TOMMATECH                             |                                                                                                    | $\operatorname{admin} \sim$ | $$ Sprache auswählen $\sim$ | () Abmeiden |
|---------------------------------------|----------------------------------------------------------------------------------------------------|-----------------------------|-----------------------------|-------------|
| Geräteuporade                         | Einstellung der Uhrzeit                                                                                                    |                             |                             |             |
| DATALOGGER Einstellung                | Zetheinketungsmodus     Zethyschonsierung     Utflöreiden auf      Utflöreiden auf |                             |                             |             |
| Internet Einstellung                  | anoteen to anoteen                                                                                                    |                             |                             |             |
| Serien Port Einstellung               |                                                                                                    |                             |                             |             |
| Andere Einstellung<br>DATALOGGER Infi |                                                                                                    |                             |                             |             |
| DATALOGGER Upgrade                    |                                                                                                    |                             |                             |             |

\* Hinweis: Wenn Sie TommaTech zum Einstellen der Uhrzeit verwenden, schalten Sie bitte in den Modus "TommaTech-Synchronisation".

#### 5.8.3 Serien Port Einstellung

Mit der Serien Port Einstellung wird die Baudrate für die vier seriellen Schnittstellen von Smart Controller eingestellt. Der Standardwert der Baudrate ist 19200. Der Benutzer kann die Baudrate unter der seriellen Schnittstelle entsprechend dem Modell ändern.

\* Hinweis: Die Baudrate des Modells unter der seriellen Schnittstelle ist konsistent und stimmt mit der vom Smart Controller eingestellten Baudrate der seriellen Schnittstelle überein. Der Standardwert für das Stoppbit ist 1.

| TOMMATECH               |             |             |                         |                        | admin 🗸 🛛 🕲 Sprache auswählen 🗸 🕛 Abmelden |
|-------------------------|-------------|-------------|-------------------------|------------------------|--------------------------------------------|
| Geräteupgrade           |             |             | Serien Port Einstellung | I                      |                                            |
|                         | RS485 Kanal | Vertragsart | Baudrate                | Verifikationsverfahren | Stopp Bit                                  |
| DATALOGGER Einstellung  | 1           | modbus v    | 19200 🗸                 | Keine Verifizierung 🗸  | 1 ~                                        |
|                         | 2           | modbus      | 19200 ~                 | Keine Verifizierung    | 1 v                                        |
| Einstellung der Uhrzeit | 3           | modbus      | 19200 ~                 | Keine Verifizierung 🗸  | 1 v                                        |
| Serien Port Einstellung | 4           | modbus v    | 9600 🗸                  | Keine Verifizierung    | 1 v                                        |
| Andere Einstellung      |             |             |                         |                        | Speichern                                  |
| DATALOGGER Infi         |             |             |                         |                        |                                            |
| DATALOGGER Upgrade      |             |             |                         |                        |                                            |

#### 5.8.4 Andere Einstellung

Die "TommaTech-Portal Einstellungen" ist die Einstellung zum Hochladen der Daten auf die Plattform, die Daten werden standardmäßig an TommaTech-Portal oder einen anderen an den IEC104-Server gesendet.

Die "Speichereinstellungen Datenbank" ist ein Pfad für Wechselrichter zum Speichern von Daten. Es gibt zwei Speicherpfade: "Standard" und "TF-Karte". Die Option "Standard" bezieht sich auf die Speicherung der Daten auf dem Smart Controller.

Energiepreis Einstellung: Einkommen anhand des Strompreises berechnen und in der Übersichtsschnittstelle anzeigen.

"CO<sub>2</sub> Einsparungsfaktor": die Menge an CO<sub>2</sub> anhand des Koeffizients berechnen und in der Übersichtsschnittstelle anzeigen.

#### \*Hinweis :

Es wird empfohlen, eine TF-Karte mit einer Kapazität von 16 GB zu verwenden;

Wenn der Speicherpfad der Datenbank eine TF-Karte ist, kann die TF-Karte nicht herausgezogen werden, während das System läuft. Wenn Sie die TF-Karte herausnehmen möchten, müssen Sie den Speicherpfad auf den Standardpfad ändern und dann die TF-Karte herausnehmen. (Es wird empfohlen, den Netzstecker nach dem Ausschalten zu ziehen.)

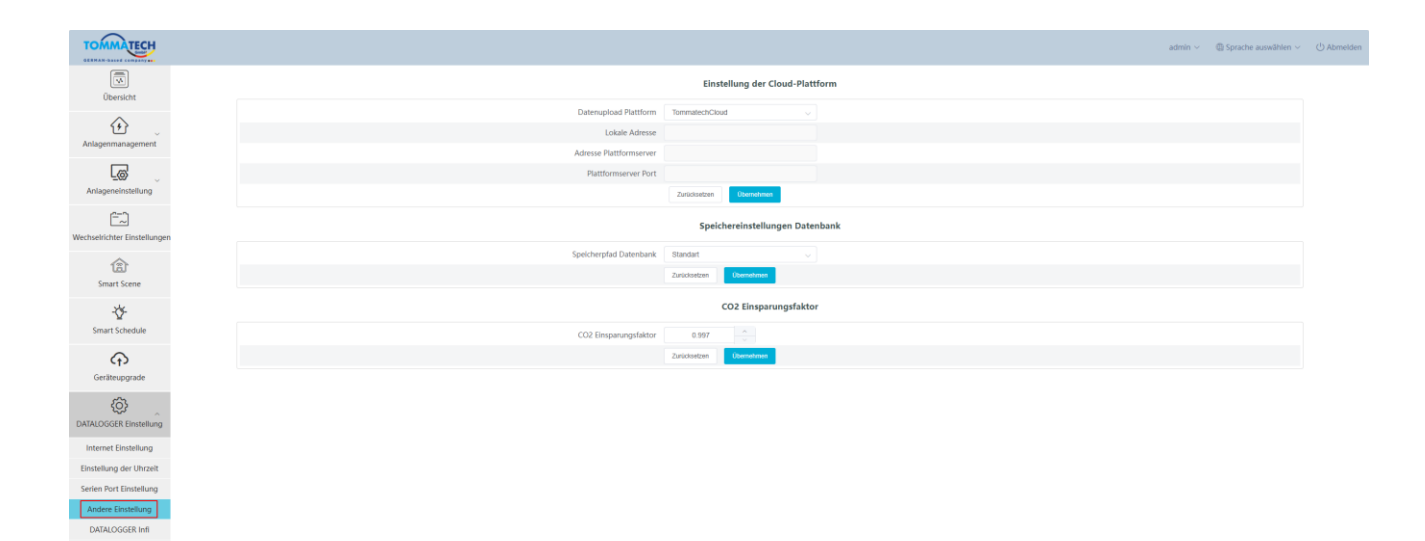

#### 5.8.5 Smart Controller Infi

"Smart Controller Infi" zeigt grundlegende Informationen von Smart Controllers, einschließlich "Registrierungsnummer", "Firmware Version", "Interne Codes", "Systemzeit", "Speichernutzung", "Freier Speicherplatz", "Freier TF Platz", "Wi-Fi Verbindung", "LAN IP Adresse", "LAN MAC Adresse", "WiFi IP Adresse" und "WiFi MAC Adresse" an.

Historische Daten löschen: Löschen Sie die historischen Daten des Geräts.

| TOMMATECH                    |                      |                     | $\operatorname{admin}  \sim $ | $$ Sprache auswählen $\lor$ | () Abmelden |
|------------------------------|----------------------|---------------------|-------------------------------|-----------------------------|-------------|
|                              |                      | DATALOGGER Infi     |                               |                             |             |
| Obersicht                    | SN                   | SK68ULW44T          |                               |                             |             |
| ن 🕑                          | Firmware Version     | 3.09                |                               |                             |             |
| Anlagenmanagement            | Interne Codes        | V004.01             |                               |                             |             |
|                              | Systemzeit           | 2024-12-03 15:37:48 |                               |                             |             |
| Anlageneinstellung           | Speichernutzung      | 20.0%               |                               |                             |             |
| [=]                          | Freier Speicherplatz | 3.3G                |                               |                             |             |
| Wechselrichter Einstellungen | Freier TF Platz      | NA                  |                               |                             |             |
| <u>ه</u>                     | WI-FI Verbindung     | SolaxOffice         |                               |                             |             |
| Smart Scene                  | LAN IP Adresse       |                     |                               |                             |             |
|                              | LAN MAC Adresse      | 4a:f1:esidd:76:12   |                               |                             |             |
| *¥*<br>Smart Schedule        | WIFI IP Adresse      | 10.1.25.194         |                               |                             |             |
| Shart Schedule               | WIFI MAC Adresse     | 20:50ie7:19:73:0b   |                               |                             |             |
| Geräteupgrade                |                      |                     | Historische Date              | en löschen                  |             |
| DATALOGGER Einstellung       |                      |                     |                               |                             |             |
| Internet Einstellung         |                      |                     |                               |                             |             |
| Einstellung der Uhrzeit      |                      |                     |                               |                             |             |
| Serien Port Einstellung      |                      |                     |                               |                             |             |
| Andere Einstellung           |                      |                     |                               |                             |             |
| DATALOGGER INS               |                      |                     |                               |                             |             |

#### 5.8.6 Smart Controller Upgrade

Klicken Sie auf die Schaltfläche "Klicken zum Hochladen und Upgraden", um den Smart Controller zu aktualisieren. Wählen Sie dann die Aktualisierungsdatei aus und warten Sie auf die Aktualisierung. (Es kann jeweils nur eine Datei hochgeladen werden, und die Oberfläche muss aktualisiert werden, um den Fortschritt zu sehen.)

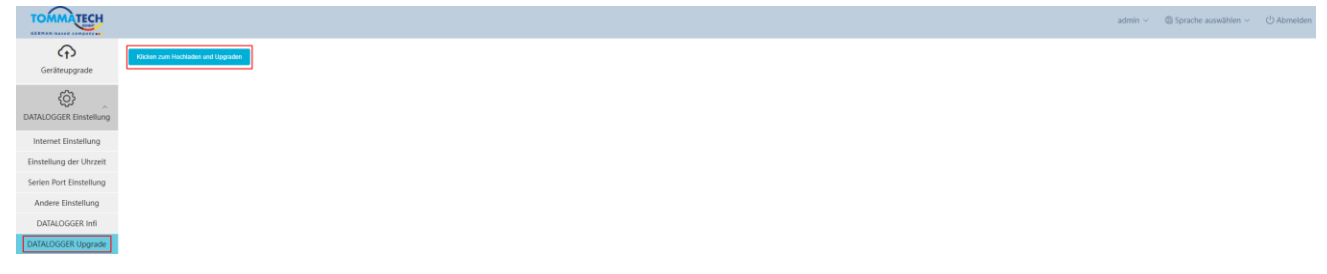

#### 5.9 Wartung des Systems

Das System bietet die Funktion "Wartung des Systems", mit der Benutzer das System neu starten, Cache löschen, Daten löschen und Werkseinstellungen wiederherstellen kann. Die Funktionen "System neu starten", "Cache löschen" und "Daten löschen" stehen allen Benutzern zur Verfügung, während "Werkseinstellungen wiederherstellen" nur für Administrator-Benutzer zugänglich ist.

| TOMMATECH                 |                                                                                                    | admin ~ | Sprache auswählen $\vee$ | () Abmelden |
|---------------------------|----------------------------------------------------------------------------------------------------|---------|--------------------------|-------------|
|                           | Wartung des Systems                                                                                                    |         |                          |             |
| Geräteupgrade             | System neu starten Diemeinen                                                                                                    |         |                          |             |
| ۵.                        | Cache Bischen Utermetreen                                                                                                    |         |                          |             |
| DATALOGGER Einstellung    | Daten löschen Demokrem                                                                                                    |         |                          |             |
| Internet Einstellung      | Werkseinstellungen wiederherstellen (Demotoren                                                                                                    |         |                          |             |
| Einstellung der Uhrzeit   | SCORE - SCORE - SCORE |         |                          |             |
| Serien Port Einstellung   |                                                                                                    |         |                          |             |
| Andere Einstellung        |                                                                                                    |         |                          |             |
| DATALOGGER Infi           |                                                                                                    |         |                          |             |
| DATALOGGER Upgrade        |                                                                                                    |         |                          |             |
| لي<br>Wartung des Systems |                                                                                                    |         |                          |             |

#### 5.9.1 System neu starten

Klicken Sie auf die Schaltfläche "Übernehmen", um den Smart Controller neu zu starten.

| TOMMATECH               |                                                   | admin ∨ | $$ Sprache auswählen $\sim$ | () Abmelden |
|-------------------------|---------------------------------------------------|---------|-----------------------------|-------------|
| ♠                       | Wartung des Systems                               |         |                             |             |
| Geräteupgrade           | System neu starten Usternehmen                    |         |                             |             |
| ¢                       | Guche Köschen Libernetmen                         |         |                             |             |
| DATALOGGER Einstellung  | Daten löschen Uterweiteren                        |         |                             |             |
| Internet Einstellung    | Werkseinstellungen wiederherstellen Demonstration |         |                             |             |
| Einstellung der Uhrzeit |                                                   |         |                             |             |
| Serien Port Einstellung |                                                   |         |                             |             |
| Andere Einstellung      |                                                   |         |                             |             |
| DATALOGGER Infl         |                                                   |         |                             |             |
| DATALOGGER Upgrade      |                                                   |         |                             |             |
| Wartung des Systems     |                                                   |         |                             |             |
|                         |                                                   |         |                             |             |
|                         |                                                   |         |                             |             |

#### \*Hinweis:

Achten Sie darauf, auf die Schaltfläche "Übernehmen" zu klicken, es sei denn, Sie müssen das System zurücksetzen!

#### 5.9.2 Cache löschen

Mit dieser Funktion können die Benutzer die Sprachauswahl, den Strompreis und die Wetterdaten auf dem Front-End löschen.

| TOMMATECH               |                                                | $\operatorname{admin} \vee$ | $$ Sprache auswählen $\checkmark$ | () Abmelden |
|-------------------------|------------------------------------------------|-----------------------------|-----------------------------------|-------------|
| ¢                       | Wartung des Systems                            |                             |                                   |             |
| Geräteupgrade           | System neu starten Ubernehmen                  |                             |                                   |             |
| <u>ر</u> ې              | Cache Röschen Ubernehmen                       |                             |                                   |             |
| DATALOGGER Einstellung  | Daten Michen Demokrann                         |                             |                                   |             |
| Internet Einstellung    | Werkseinstellungen wiederberstellen Ubermetrem |                             |                                   |             |
| Einstellung der Uhrzeit | —                                              |                             |                                   |             |
| Serien Port Einstellung |                                                |                             |                                   |             |
| Andere Einstellung      |                                                |                             |                                   |             |
| DATALOGGER Infi         |                                                |                             |                                   |             |
| DATALOGGER Upgrade      |                                                |                             |                                   |             |
| Wartung des Systems     |                                                |                             |                                   |             |

#### 5.9.3 Daten löschen

Mit dieser Funktion können die Benutzer den Redis-Cache, die Daten in der Datenbank, die Daten der Smart Scenarios und die unterbrochene Datenübertragung löschen und das den Smart Controller neu starten.

| TOMMATECH                 |                                     | $\operatorname{admin} \vee$ | $\oplus$ Sprache auswählen $\vee$ | () Abmelden |
|---------------------------|-------------------------------------|-----------------------------|-----------------------------------|-------------|
| ¢                         | Wartung des Systems                 |                             |                                   |             |
| Geräteupgrade             | System neu starten Utemedinum       |                             |                                   |             |
| <u>ې</u>                  | Cache Bochen Lidematrizan           |                             |                                   |             |
| DATALOGGER Einstellung    | Daten köschen Ditter köschen        |                             |                                   |             |
| Internet Einstellung      | Werkseinstellungen wiederberstellen |                             |                                   |             |
| Einstellung der Uhrzeit   |                                     |                             |                                   |             |
| Serien Port Einstellung   |                                     |                             |                                   |             |
| Andere Einstellung        |                                     |                             |                                   |             |
| DATALOGGER Infi           |                                     |                             |                                   |             |
| DATALOGGER Upgrade        |                                     |                             |                                   |             |
| ()<br>Wartung des Systems |                                     |                             |                                   |             |

#### 5.9.4 Werkseinstellungen wiederherstellen

Mit dieser Funktion können die Benutzer den Redis-Cache, die Daten in der Datenbank, die Daten der Smart Scenarios, die Konfigurationsdateien und die Netzwerkkonfigurationsdateien löschen. Der Smart Controller wird auf die Werksversion und der Datenbankpfad wird auf den Standardpfad (Smart Controller) zurückgesetzt.

| TOMMATECH               |                                     | admin ~ | Sprache auswählen $\vee$ | () Abmelden |
|-------------------------|-------------------------------------|---------|--------------------------|-------------|
|                         | Wartung des Systems                 |         |                          |             |
| Geräteupgrade           | System neu starten  Ctentestren     |         |                          |             |
| ¢                       | Cache Bicken (Comedance)            |         |                          |             |
| DATALOGGER Einstellung  | Daten Kischen (Remetance)           |         |                          |             |
| Internet Einstellung    | Werkseinstellungen wiederherstellen |         |                          |             |
| Einstellung der Uhrzeit |                                     |         |                          |             |
| Serien Port Einstellung |                                     |         |                          |             |
| Andere Einstellung      |                                     |         |                          |             |
| DATALOGGER Infi         |                                     |         |                          |             |
| DATALOGGER Upgrade      |                                     |         |                          |             |
| Wartung des Systems     |                                     |         |                          |             |

## 5.10 Passwort-Änderung

Das System bietet zwei Methoden dafür an: "Passwort ändern" und "Benutzerpasswort Management".

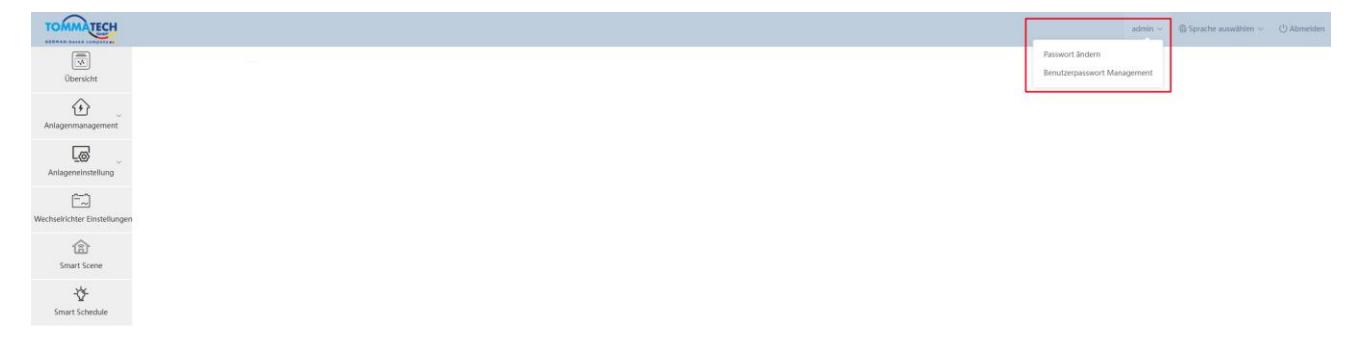

#### 5.11 System zurücksetzen

Das Zurücksetzen des Systems setzt das System auf die Werkseinstellungen zurück. Dabei werden die historischen Daten und die Konfigurationsinformationen des Smart Controller gelöscht.

Bedienung: Halten Sie die "Recover" -Taste 10 Sekunden lang gedrückt, bis alle drei LEDs erlöschen, und lassen Sie sie dann los. Nach Abschluss der oben genannten Operationen wird der Dienst neu gestartet und die Systemrücksetzung ist abgeschlossen.

## 6 Technische Spezifikationen

| Produkt                                                                       | Smart Controller                                      |  |  |
|-------------------------------------------------------------------------------|-------------------------------------------------------|--|--|
| Hardware                                                                      |                                                       |  |  |
| Netzadapter                                                                   | 100-240V 50/60HZ 1.5A AC-Eingang 12V 2A DC-Eingang    |  |  |
| Nennleistung                                                                  | 24W                                                   |  |  |
| Datenübertragungsintervall                                                    | 5min                                                  |  |  |
| Speicherkapazität                                                             | 8G/16G TF-Karte                                       |  |  |
| Die Anzahl der verwaltbaren                                                   |                                                       |  |  |
| Geräte                                                                        | 00                                                    |  |  |
| Kommunikation                                                                 |                                                       |  |  |
| Ethernet                                                                      | 10/100M                                               |  |  |
| Funkmodul WiFi 2.4GHz                                                         |                                                       |  |  |
| Zugangsnetz WiFi                                                              |                                                       |  |  |
| Schnittstelle                                                                 | RS485*4, CAN*1, NET*1                                 |  |  |
| Kommunikationsreichweite                                                      | Drahtlos <10 m, LAN < 100m                            |  |  |
| DRM-Schnittstelle                                                             | Nur Australien                                        |  |  |
| USB-Schnittstelle 1 USB-Schnittstelle (Für lokale Aktualisierung und Paramete |                                                       |  |  |
| Potentialfreier Kontakt                                                       | AI*2, DI*4, DO*4 (Reserviert für externe Erweiterung) |  |  |
| Allgemeine Parameter                                                          |                                                       |  |  |
| Abmessungen                                                                   | 205*124*33                                            |  |  |
| (Länge*Breite*Höhe)                                                           |                                                       |  |  |
| Gewicht                                                                       | 410 g                                                 |  |  |
| Betriebstemperaturbereich                                                     | $-20^{\circ}\text{C} \sim +60^{\circ}\text{C}$        |  |  |
| Schutzart                                                                     | IP20                                                  |  |  |
| Installationsmethode                                                          | Wandmontiert, schienenmontiert                        |  |  |
| Kontrollleuchte                                                               | LED                                                   |  |  |
| Standard                                                                      |                                                       |  |  |
| Zertifizierung                                                                | CE                                                    |  |  |

## 7 Zertifizierte Qualitätssicherung

## 7.1 Zertifizierungszeichen

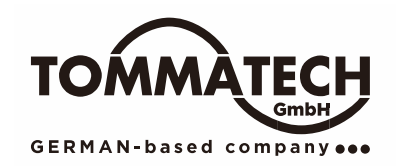

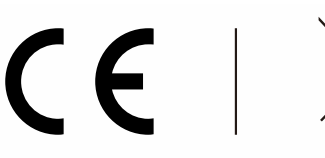

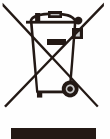

## 7.2 Garantie

TommaTech gewährt standardmäßig eine 24-monatige Garantie. Wenn im Vertrag etwas anderes vereinbart wurde, ist der Vertrag maßgeblich.

### 7.3 Garantiebedingungen

Wenn das Produkt gemäß den oben genannten Anweisungen betrieben wird, bietet TommaTech während der Produktgarantiezeit einen Kundendienst an, wenn ein Ausfall (Fehler) auf die Produktqualität zurückzuführen ist.

## 7.4 Haftungsausschluss

Gewährleistungsansprüche sind ausgeschlossen für direkte oder indirekte Schäden aufgrund von:

- 1) Die Garantiezeit für das Produkt oder das Zubehör ist abgelaufen;
- Falsche Bedienung des Produkts gemäß den in der entsprechenden Bedienungsanleitung beschriebenen Installations- und Wartungsanforderungen;
- Ausfälle oder Schäden, die dadurch verursacht werden, dass das Gerät nicht in der angegebenen Arbeitsumgebung betrieben, gelagert und verwendet wurde;
- 4) Ausfälle oder Schäden, die durch unvorhergesehene unerwartete Faktoren, menschliche Faktoren oder höhere Gewalt verursacht werden;
- 5) Andere Ausfälle oder Schäden, die nicht durch eigene Qualitätsprobleme des Smart Controllers verursacht wurden.

## 8 Kontaktieren Sie Uns

Wenn Sie eine allgemeine oder technische Frage zum Smart Controller haben, kontaktieren Sie uns bitte über die untenstehenden Wege, wir werden Ihnen gerne helfen.

TommaTech GmbH - München / GERMANY ADD: Zeppelinstraße 14-85748 Garching Tel: +49 89 1250 36 860 EMAIL: mail@tommatech.de WEB: www.tommatech.de

## Anhang 1 Baudrate-Einstellungen

| Entsprechendes Modell | Baudrate |
|-----------------------|----------|
| Trio-Hybrid K-Series  | 19200    |
| Uno-Hybrid K-Series   | 19200    |
| Uno-BackUp K-Series   | 19200    |
| Trio-BackUp K-Series  | 19200    |
| Trio-Atom K-Series    | 9600     |
| Trio-Plus K-Series    | 9600     |
| Uno - Smart Meter©    | 9600     |
| Trio Smart Meter      | 9600     |
| Uno Home K-Series     | 9600     |
| Uno Atom              | 9600     |